# Dell Latitude 5501 설치 및 사양 가이드

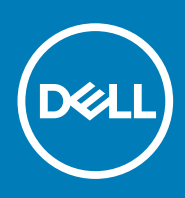

## 참고, 주의 및 경고

() 노트: "참고"는 제품을 보다 효율적으로 사용하는 데 도움이 되는 중요 정보를 제공합니다.

△ 주의: "주의"는 하드웨어 손상이나 데이터 손실의 가능성을 설명하며, 이러한 문제를 방지할 수 있는 방법을 알려줍니다.

⚠️ 경고: "경고"는 재산상의 피해나 심각한 부상 또는 사망을 유발할 수 있는 위험이 있음을 알려줍니다.

© 2018-2019 Dell Inc. 또는 자회사. 저작권 본사 소유. Dell, EMC 및 기타 상표는 Dell Inc. 또는 자회사의 상표입니다. 기타 상표는 각 소유자의 상표일 수 있습니다.

2019 - 05

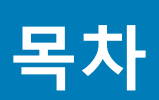

| 1 Latitude 5501 설정                      | 5  |
|-----------------------------------------|----|
| 2 Windows에 대한 USB 복구 드라이브 만들기           | 7  |
|                                         |    |
| 3 섀시 개요                                 | 8  |
| 디스플레이                                   | 8  |
| 좌측 모습                                   | 9  |
| 우측 모습                                   | 9  |
| 손목 받침대 모습                               | 10 |
| 하단                                      | 12 |
| 4 기술 사양                                 |    |
| 시스템·사양                                  | 13 |
| ~                                       |    |
| 프로세서                                    |    |
| 메모리                                     |    |
| 포트 및 커넥터                                |    |
| 스토리지                                    |    |
| 치수 및 무게                                 |    |
| 운영 체제                                   |    |
| 토 · · · · · · · · · · · · · · · · · · · |    |
|                                         |    |
| 오디오                                     |    |
| 미디어 카드 판독기                              | 17 |
| 키보드                                     | 17 |
| 카메라                                     | 17 |
| 터치패드                                    |    |
| 전원 어댑터                                  |    |
| 배터리                                     | 19 |
| 디스플레이                                   |    |
| 지문 인식기(옵션)                              | 21 |
| 비디오                                     | 21 |
| 컴퓨터 환경                                  |    |
| 보안                                      |    |
| 보안 옵션 - 접촉식 스마트 카드 판독기                  | 22 |
| 보안 옵션 - 비접촉식 스마트 카드 판독기                 | 23 |
| 보안 소프트웨어                                |    |
| 지원 정책                                   |    |
| 5 키보드 바로 가기 키                           |    |
|                                         |    |
| 6 소프트웨어                                 | 27 |
| Windows 드라이버 다운로드                       | 27 |

| 7 시스템 설정                         |  |
|----------------------------------|--|
| 부팅 메뉴                            |  |
| 탐색 키                             |  |
| 부팅 순서                            |  |
| 시스템 설치 옵션                        |  |
| 일반 옵션                            |  |
| 시스템 정보                           |  |
| 비디오                              |  |
| 보안                               |  |
| 보안 부팅                            |  |
| 인텔 소프트웨어 가드 확장                   |  |
| 성능                               |  |
| 전원 관리                            |  |
| <br>POST 동작                      |  |
| 관리 용이성                           |  |
| <br>가상화 지원                       |  |
| 무선                               |  |
| 유지 보수 화면                         |  |
| 시스템 로그                           |  |
| Windows에서 BIOS 업데이트              |  |
| BitLocker가 활성화된 시스템에서 BIOS 업데이트  |  |
| USB 플래시 드라이브를 사용하여 시스템 BIOS 업데이트 |  |
| 시스템 및 설정 암호                      |  |
| 시스템 설정 암호 할당                     |  |
| 기존 시스템 설정 암호 삭제 또는 변경            |  |
|                                  |  |
| 8 도움말 보기                         |  |
| <br>Dell에 문의하기                   |  |
|                                  |  |

# Latitude 5501 설정

1

() 노트: 이 문서의 이미지는 주문한 컴퓨터의 구성에 따라 조금씩 다를 수 있습니다.

1. 전원 어댑터를 연결하고 전원 버튼을 누릅니다.

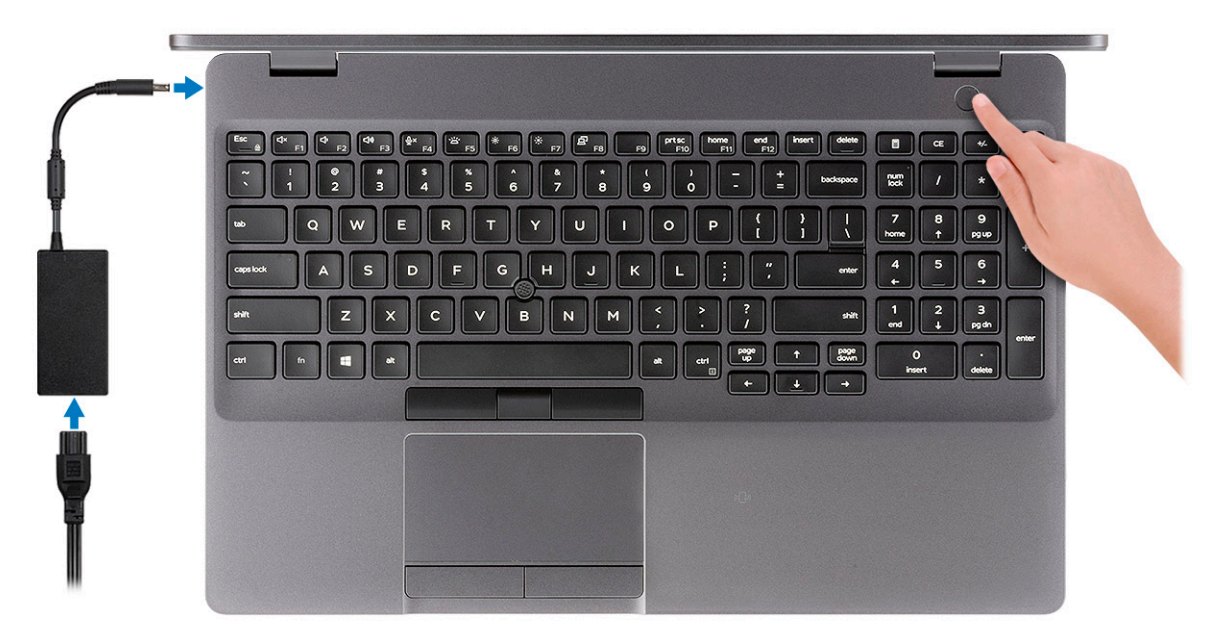

 L =: 배터리 전원을 절약하기 위해 배터리가 절전 모드로 전환될 수 있습니다. 전원 어댑터를 연결하고 전원 버튼을 눌러 컴 퓨터를 켜십시오.

2. Windows 설치를 마칩니다.

화면에 나타나는 지시에 따라 설치를 완료합니다. 설치하는 경우, Dell은 다음 사항을 권장합니다.

- · Windows 업데이트를 위해 네트워크를 연결하십시오.
  - (i) 노트: 보안 무선 네트워크에 연결하는 경우 무선 네트워크 액세스 비밀번호를 입력하라는 메시지가 표시되면 비밀번호를 입력합니다.
- · 인터넷에 연결된 경우 Microsoft 계정으로 로그인하거나 계정을 생성합니다. 인터넷에 연결되지 않은 경우 오프라인 계정을 생성합니다.
- 지원 및 보호 화면에 연락처 세부 정보를 입력합니다.
- 3. Windows 시작 메뉴에서 Dell 앱을 찾고 사용합니다(권장).

#### 표 1. Dell 앱을 찾습니다

| 리소스  | 설명                                                                                                    |
|------|----------------------------------------------------------------------------------------------------|
| Deel | <b>My Dell</b><br>핵심 Dell 애플리케이션, 도움말 문서 및 컴퓨터에 대한 기타 중요한 정보의 중앙 위치입니다. 보증 상태,<br>권장 부속품 및 소프트웨어 업데이트(사용 가능한 경우)에 대해서도 안내해 줍니다. |

#### SupportAssist

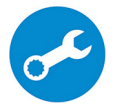

컴퓨터의 하드웨어 및 소프트웨어 상태를 사전에 확인합니다. SupportAssist OS 복구 도구는 운영체제 관련 문제를 해결합니다. 자세한 내용은 www.dell.com/support에서 SupportAssist 설명서를 참조하십시 오.

() 노트: SupportAssist에서 보증 만료 날짜를 클릭하여 보증을 갱신하거나 업그레이드합니다.

| 리소스 | 설명                                                                                                    |
|-----|----------------------------------------------------------------------------------------------------|
|     | Dell Update                                                                                                    |
|     | 중요한 수정 사항이나 최신 장치 드라이버가 새로 나오면 컴퓨터를 업데이트합니다. Dell Update 사용에<br>대한 자세한 내용은 www.dell.com/support에서 기술 자료 문서 SLN305843을 참조하십시오.           |
|     | Dell Digital Delivery                                                                                                    |
|     | 구입은 했지만 컴퓨터에 사전 설치되지는 않은 소프트웨어 응용프로그램을 다운로드합니다. Dell Digital<br>Delivery 사용에 대한 자세한 내용은 www.dell.com/support에서 기술 자료 문서 153764를 참조하십시오. |

4. Windows용 복구 드라이브를 생성합니다.

() 노트: Windows에 발생할 수 있는 문제를 해결하고 수정하려면 복구 드라이브를 생성하는 것이 좋습니다.

자세한 내용은 Windows용 USB 복구 드라이브 생성을 참조하십시오.

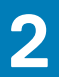

# Windows에 대한 USB 복구 드라이브 만들기

Windows에 발생할 수 있는 문제를 해결하고 수정하려면 복구 드라이브를 만드십시오. 복구 드라이브를 만들려면 최소 16GB 용량의 빈 USB 플래시 드라이브가 필요합니다.

() 노트: 이 과정은 완료하는 데 최대 1시간 정도 걸릴 수 있습니다.

() 노트: 다음과 같은 단계는 설치된 Windows 버전에 따라 다를 수 있습니다. 최신 지침은 Microsoft 지원 사이트를 참조하십시오.

- 1. USB 플래시 드라이브를 컴퓨터에 연결합니다.
- 2. Windows 검색창에 Recovery (□□) 를 입력합니다.
- 3. 검색 결과에서 Create a recovery drive(복구 드라이브 만들기)를 클릭합니다.

   User Account Control(사용자 계정 컨트롤) 창이 표시됩니다.
- Yes(예)를 클릭하여 계속 진행합니다.
   Recovery Drive(드라이브 복구) 창이 표시됩니다.
- 5. Back up system files to the recovery drive(복구 드라이브에 시스템 파일 백업)을 선택하고 Next(다음)을 클릭합니다.
- 6. USB flash drive(USB 플래시 드라이브)를 선택하고 Next(다음)을 클릭합니다. USB 플래시 드라이브에 있는 모든 데이터가 삭제된다는 메시지가 나타납니다.
- 7. 생성을 클릭합니다.
- Finish(마침)를 클릭합니다. USB 복구 드라이브를 사용한 Windows 다시 설치에 대한 자세한 내용은 www.dell.com/support/manuals에서 제품 서비스 설명서 의 문제 해결 섹션을 참조하십시오.

섀시 개요

3

6

7

1 2 3 4 5

1. 어레이 마이크 2. 카메라셔터

- 3. 카메라
- 4. 카메라 상태 표시등
- 5. 어레이 마이크
- 6. LCD 패널
- 7. LED 작동 표시등

# 디스플레이

- 손목 받침대 모습 •

- 좌측 모습 .

- 우측 모습

디스플레이

- 하단

주제:

•

•

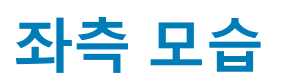

# 1 2 3 4

- 1. 전원 커넥터 포트
- 2. USB 3.1 Gen 2(USB Type-C) 포트, Thunderbolt
- 3. USB 3.1 Gen 1 포트
- 4. 스마트 카드 판독기(선택사항)

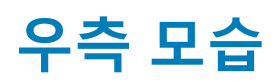

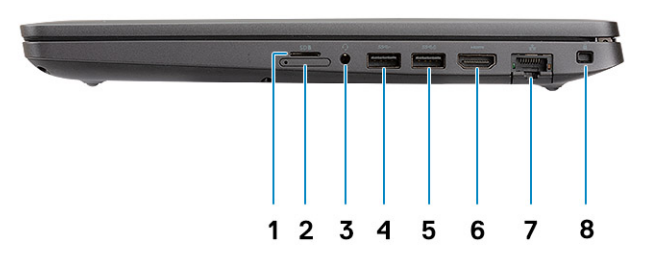

- **1.** microSD 카드 판독기
- **2.** Micro-SIM 카드 슬롯(옵션)
- 3. 헤드셋/마이크 포트
- 4. USB 3.1 Gen 1 포트
- 5. USB 3.1 Gen 1 포트(PowerShare 포함)
- 6. HDMI 포트
- 7. 네트워크 포트
- 8. 웨지형 잠금 슬롯

# 손목 받침대 모습

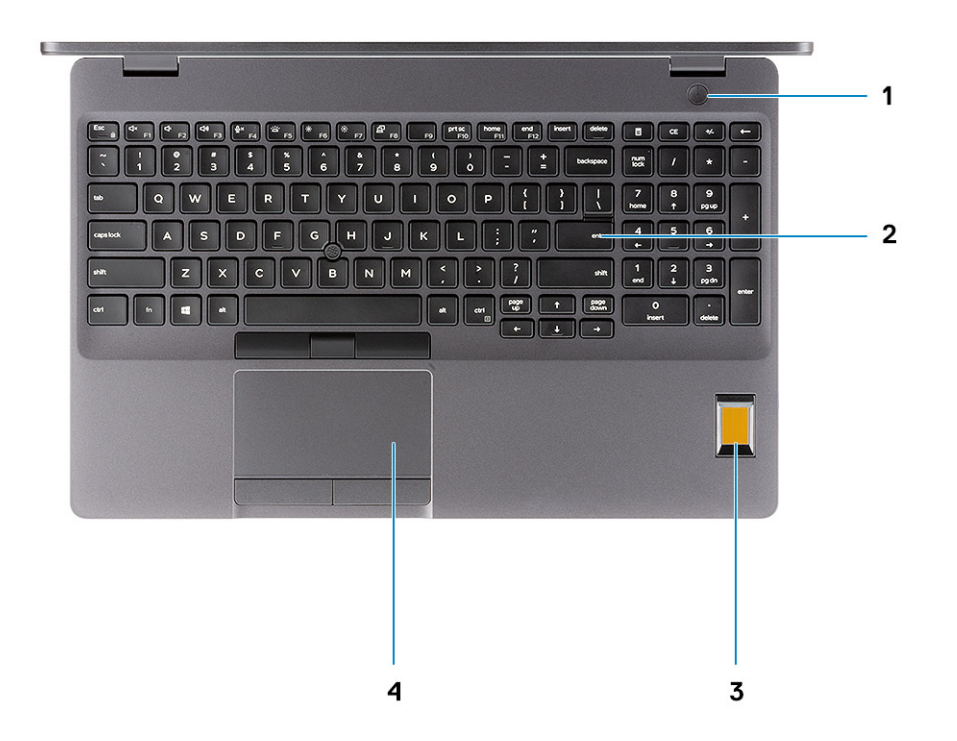

- 1. 지문 판독기(옵션)가 탑재된 전원 버튼
- 2. 키보드
- 3. 지문 인식기(옵션)
- 4. 터치패드

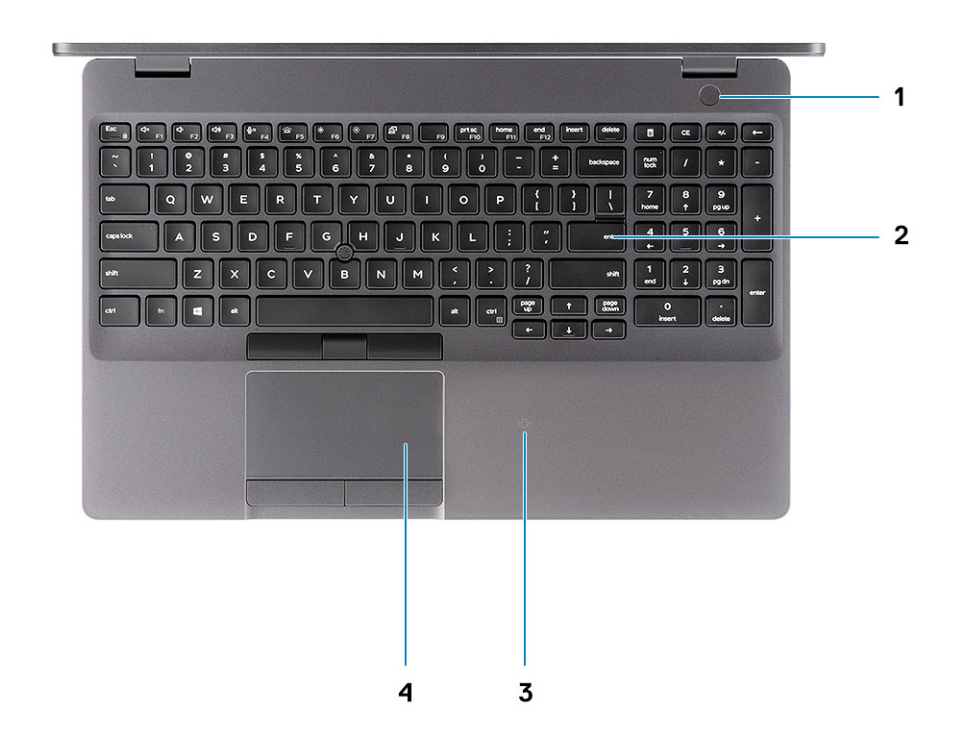

- 1. 지문 판독기(옵션)가 탑재된 전원 버튼
- 2. 키보드
- 3. 비접촉식 스마트 카드 판독기</Z2>
- 4. 터치패드

하단

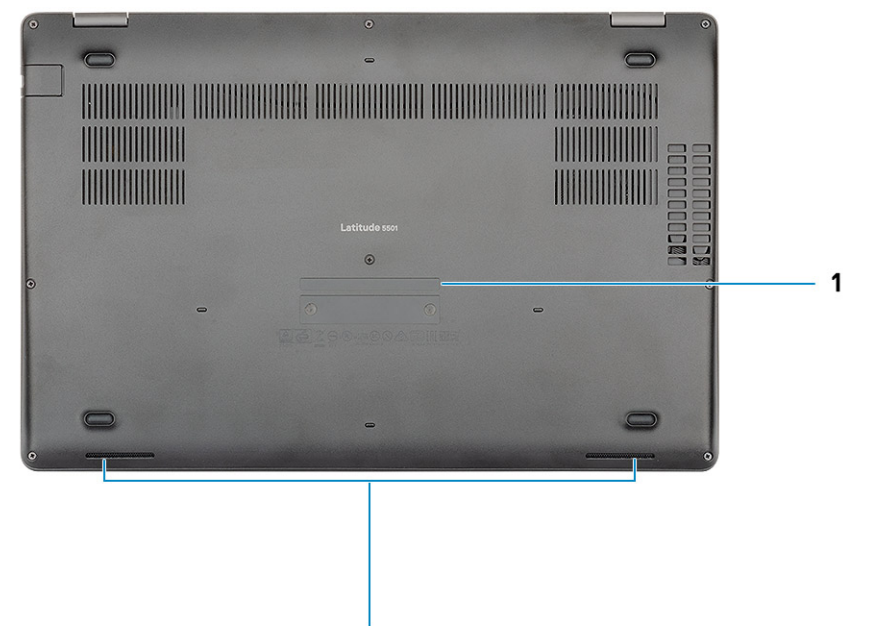

2

1. 서비스 태그 라벨 2. 스피커

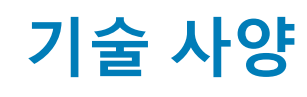

# 시스템:사양

## 칩셋

표 2. 칩셋

| 설명        | 값                          |
|-----------|----------------------------|
| 칩셋        | CM246                      |
| 프로세서      | 9세대 인텔 코어 i5/i7            |
| DRAM 버스 폭 | 듀얼 64비트                    |
| 플래시 EPROM | 24/32MB(VPro SKU의 경우 32MB) |
| PCle 버스   | PCle 3.0                   |

## 프로세서

표 3. 프로세서

| 설명      | 값                     |                       |                    |       |
|---------|-----------------------|-----------------------|--------------------|-------|
| 프로세서    | 9세대 인텔 코어<br>i5-9300H | 9세대 인텔 코어<br>i5-9400H | 9세대 인텔 코어 i7-9850H | 해당 없음 |
| 와트      | 35W                   | 35W                   | 35W                | 해당 없음 |
| 코어 개수   | 4                     | 4                     | 6                  | 해당 없음 |
| 스레드 개수  | 8                     | 8                     | 12                 | 해당 없음 |
| 속도      | 4.1GHz                | 4.3GHz                | 4.6GHz             | 해당 없음 |
| 캐시      | 8M                    | 8M                    | 12M                | 해당 없음 |
| 내장형 그래픽 | 인텔 UHD 그래픽 630        | 인텔 UHD 그래픽 630        | 인텔 UHD 그래픽 630     | 해당 없음 |

## 메모리

설명

표 4. 메모리 사양

값

슬롯 2개의 SODIMM 슬롯

L =: 제품은 지역에 따라 다를 수 있습니다. 다음은 현지 법률에 따라 컴퓨터와 함께 제공되어야 하는 사양입니다. 컴퓨터 구성 에 대한 자세한 정보를 보려면 Windows 운영 체제에서 도움말 및 지원으로 이동한 후 컴퓨터에 대한 정보를 보는 옵션을 선택하 십시오.

| 설명         | 값                                                                                                    |
|------------|----------------------------------------------------------------------------------------------------|
| 유형         | 이중 채널 DDR4                                                                                                    |
| 속도         | 2666MHz                                                                                                    |
| 최대 메모리     | 32GB                                                                                                    |
| 최소 메모리     | 4GB                                                                                                    |
| 슬롯당 메모리 크기 | 16GB                                                                                                    |
| 지원되는 구성    | <ul> <li>8GB DDR4(2개의 4GB)</li> <li>8GB DDR4(1개의 8GB)</li> <li>16GB DDR4(2개의 8GB)</li> <li>16GB DDR4(1개의 16GB)</li> <li>32GB DDR4(2개의 16GB)</li> </ul> |

## 포트 및 커넥터

표 5. 외부 포트 및 커넥터

| 설명               | 값                                                                                                    |
|------------------|----------------------------------------------------------------------------------------------------|
| 외장형:             |                                                                                                    |
| 네트워크             | 1개의 RJ-45, 10/100/1000                                                                                                    |
| USB              | <ul> <li>2개의 USB 3.1 Gen 1 포트</li> <li>PowerShare를 사용하는 USB 3.1 Gen 11개</li> <li>1개의 USB 3.1 Gen 1(Type-C) 포트, Thunderbolt</li> </ul> |
| 오디오              | 1개의 범용 잭(헤드셋 + 마이크 입력 + 라인 입력 지원) 포트                                                                                                  |
| 비디오              | 1개의 HDMI 2.0 포트                                                                                                    |
| 미디어 카드 판독기       | 1개의 SD 카드 슬롯(옵션), 1개 microSD 카드 슬롯                                                                                                    |
| 도킹 포트            | 지원됨                                                                                                    |
| 전원 어댑터 포트        | 1                                                                                                    |
| 보안               | 웨지형 잠금 슬롯                                                                                                    |
| 표 6. 내부 포트 및 커넥터 |                                                                                                    |
| 설명               | 값                                                                                                    |
| 내장형:             |                                                                                                    |
| M.2              | 1개의 솔리드 스테이트 드라이브용 M.2 2280/2230 슬롯                                                                                                   |
|                  | () 노트: 다른 유형의 M.2 카드 기능에 대한 자세한 정보는 기술<br>자료 문서 SLN301626을 참조하십시오.                                                                    |

## 스토리지

이 컴퓨터는 다음 구성 중 하나를 지원합니다.

- · 2.5인치 5400rpm 하드 디스크 드라이브
- · 2.5인치 7200rpm 하드 드라이브 드라이브
- · M.2 2230 솔리드 스테이트 드라이브

#### · M.2 2280 솔리드 스테이트 드라이브

## 표 7. 스토리지 사양

| 스토리지 유형                          | 인터페이스 유형                    | 용량            |
|----------------------------------|-----------------------------|---------------|
| 2.5인치 5400rpm 하드 디스크 드라이브        | SATA 최대 6Gbps               | <b>최대</b> 2TB |
| 2.5인치 7200rpm 하드 드라이브 드라이브       | SATA 최대 6Gbps               | 최대 1TB        |
| M.2 2230 솔리드 스테이트 드라이브 PCle NVMe | PCle Gen3x2 NVMe, 최대 32Gbps | 최대 512GB      |
| M.2 2280 솔리드 스테이트 드라이브 PCle NVMe | PCle Gen3x4 NVMe, 최대 32Gbps | 최대 1TB        |
| M.2 2280 솔리드 스테이트 드라이브 클래스 20    | SATA 클래스 20                 | 최대 512GB      |

# 치수 및 무게

## 표 8. 치수 및 무게

| 설명  | 값                                      |
|-----|----------------------------------------|
| 높이: |                                        |
| 전면  | 21.9mm(0.86인치)                         |
| 후면  | 24.5mm(0.96인치)                         |
| 폭   | 359.1mm(14.13인치)                       |
| 깊이  | 236.25mm(9.30인치)                       |
| 무게  | 1.88kg(4.14lb)                         |
|     | 🛈 노트: 컴퓨터 무게는 주문한 구성과 제조상 편차에 따라 다릅니다. |

## 운영 체제

- · Windows 10 Home(64비트)
- ・ Windows 10 Professional(64비트)
- ・ Windows 10 Pro for Workstations(64비트)
- Red Hat 7.5
- Ubuntu 18.04

## 통신

## 이더넷

### 표 9. 이더넷 사양

| 설명    | 값                                |
|-------|----------------------------------|
| 모델 번호 | 내장형 연결 I219-LM/I219-V 이더넷(RJ-45) |
| 전송 속도 | 10/100/1000                      |

## 무선 모듈

## 표 10. 무선 모듈 사양

## 섴명

| 설명        |                                                         | 값                                                                                                    |                                                                                                    |
|-----------|---------------------------------------------------------|----------------------------------------------------------------------------------------------------|----------------------------------------------------------------------------------------------------|
| 모델 번호     | 인텔 이중 대역 무선 AC<br>9560(802.11ac) 2x2 + Bluetooth<br>5.0 | Qualcomm QCA61x4A(DW1820)<br>802.11ac 이중 대역(2x2) 무선<br>어댑터 + Bluetooth 4.2                                                            | 인텔 AX200 + Bluetooth 5.0                                                                                                    |
| 전송 속도     | 1.73Gbps                                                | <ul> <li>802.11ac - 최대 867Mbps</li> <li>802.11n - 최대 450Mbps</li> <li>802.11a/g - 최대 54Mbps</li> <li>802.11b - 최대 11Mbps</li> </ul>   | 2400Mbps                                                                                                    |
| 주파수 밴드 지원 | 2.4/ 5GHz(160MHz)                                       | 2.4GHz(802.11b/g/n) 및<br>5GHz(802.11a/n/ac)                                                                                           | 2.4/5GHz                                                                                                    |
| 무선 표준     | WiFi 802.11b/g/a/n/ac,                                  | <ul> <li>802.11a, 802.11b, 802.11g,<br/>802.11n 및 802.11ac</li> <li>듀얼 모드 Bluetooth 4.2,<br/>BLE(HW 지원, SW는 OS에<br/>따라 다름)</li> </ul> | <ul> <li>Wi-Fi 802.11a/b/g</li> <li>Wi-Fi 4(Wi-Fi 802.11n)</li> <li>Wi-Fi 5(Wi-Fi 802.11ac)</li> <li>Wi-Fi 6(WiFi 802.11ax)</li> </ul> |
| 암호화       | 64/128비트 암호화                                            | 128비트 암호화                                                                                                    | <ul> <li>64비트/128비트 WEP</li> <li>AES-CCMP</li> <li>TKIP</li> </ul>                                                                     |
| Bluetooth | Bluetooth 5.0                                           | Bluetooth 4.2                                                                                                    | Bluetooth 5.0                                                                                                    |

## 모바일 광대역

## 표 11. 인텔 XMM 7360 글로벌 LTE-고급

| 설명    | 값                      |
|-------|------------------------|
| 모델 번호 | 인텔 XMM 7360 글로벌 LTE-고급 |

## 오디오

## 표 12. 오디오 사양

| 설명         | 값                 |
|------------|-------------------|
| 컨트롤러       | Realtek ALC3204   |
| 스테레오 변환    | 지원됨               |
| 내부 인터페이스   | 인텔 HDA            |
| 외부 인터페이스   | 범용 오디오 잭          |
| 스피커        | 2                 |
| 내부 스피커 증폭기 | 지원(오디오 코덱 내장 증폭기) |
| 외부 볼륨 컨트롤  | 키보드 바로 가기 제어      |
| 스피커 출력:    |                   |
| 평균         | 2 W               |

| 설명      | 값            |
|---------|--------------|
| 최대      | 2.5W         |
| 서브우퍼 출력 | 지원되지 않음      |
| 마이크로폰   | 듀얼 어레이 마이크로폰 |

## 미디어 카드 판독기

## 표 13. 미디어 카드 판독기 사양

| 설명      | 값                                                               |
|---------|-----------------------------------------------------------------|
| 유형      | <ul> <li>1개의 microSD 카드 슬롯</li> <li>1개의 SD 카드 슬롯(옵션)</li> </ul> |
| 지원되는 카드 | · MicroSD<br>· SD 카드(옵션)                                        |

## 키보드

## 표 14. 키보드 사양

| 설명      | 값                                                                                                    |
|---------|----------------------------------------------------------------------------------------------------|
| 유형      | 표준 키보드                                                                                                    |
| 배치      | QWERTY                                                                                                    |
| 키 개수    | · 미국 및 캐나다: 102키<br>· 영국: 103키<br>· 일본: 106키                                                                                                    |
| 크기      | X= 18.06mm(0.73인치) 키 피치<br>Y= 19.05mm(0.75인치) 키 피치                                                                                                    |
| 바로 가기 키 | 키보드의 일부 키에는 2개의 기호가 있습니다. 이러한 키들은 대<br>체 문자를 입력하거나 보조 기능을 수행하는 데 사용할 수 있습<br>니다. 대체 문자를 입력하려면, Shift와 함께 원하는 키를 누릅니<br>다. 보조 기능을 수행하려면, Fn과 함께 원하는 키를 누릅니다.<br>() 노트: BIOS 설치 프로그램에서 Function Key Behavior(기<br>능 키 동작)을 변경하여 기능 키(F1~ F12)의 기본 동작을 정<br>의할 수 있습니다. |
|         | 키보드 바로 가기 키                                                                                                    |

# 카메라

## 표 15. 카메라 사양

| 설명     | 값                                     |
|--------|---------------------------------------|
| 카메라 개수 | 1                                     |
| 유형     | · RGB HD 720p 카메라(옵션)<br>· IR 카메라(옵션) |
| 위치     | 전면 카메라                                |

| 설명        | 값                          |
|-----------|----------------------------|
| 센서 유형     | CMOS 센서 기술                 |
| 해결 방법     |                            |
| 카메라       |                            |
| 정지 화상     | HD 해상도(1280 x 720)         |
| 비디오       | 30fps에서 HD 해상도(1280 x 720) |
| 적외선 카메라   |                            |
| 정지 화상     | 340x340                    |
| 비디오       | 30fps에서 340x340            |
| 대각선 가시 각도 |                            |
| 카메라       | 87도                        |
| 적외선 카메라   | 53도                        |

# 터치패드

## 표 16. 터치패드 사양

| 설명   | 값                          |
|------|----------------------------|
| 해상도: |                            |
| 수평   | 1221                       |
| 수직   | 661                        |
| 크기:  |                            |
| 수평   | PCB: 101.7mm/활성 영역: 99.5mm |
| 수직   | PCB: 55.2mm/활성 영역: 53mm    |

## 터치패드 제스처

Windows 10용 터치패드 제스처에 대한 자세한 내용은 support.microsoft.com에서 Microsoft 기술 자료 문서 4027871을 참조하십시오.

# 전원 어댑터

## 표 17. 전원 어댑터 사양

| 설명        | 값          |            |
|-----------|------------|------------|
| 유형        | E5 90W     | E4 130W    |
| 직경(커넥터)   | 7.4mm      | 7.4mm      |
| 입력 전압     | 100~240VAC | 100~240VAC |
| 입력 주파수    | 50~60Hz    | 50~60Hz    |
| 입력 전류(최대) | 1.6A       | 1.8A       |

| 설명        | Ĩ                       | 사                       |
|-----------|-------------------------|-------------------------|
| 출력 전류(연속) | 4.62 A(연속)              | 6.7A(연속)                |
| 정격 출력 전압  | 19.5VDC                 | 19.5VDC                 |
| 온도 범위:    |                         |                         |
| 작동 시      | 0°C~40°C(32°F~104°F)    | 0°C~40°C(32°F~104°F)    |
| 스토리지      | -40°C~70°C(-40°F~158°F) | -40°C~70°C(-40°F~158°F) |

# 배터리

표 18. 배터리 사양

| 설명        |                                                                                                    | 값                                                                                                    |                                                                                                    |
|-----------|----------------------------------------------------------------------------------------------------|----------------------------------------------------------------------------------------------------|----------------------------------------------------------------------------------------------------|
| 유형        | 3셀 51WHr ExpressCharge 지원<br>배터리                                                                                                    | 4셀 68WHr ExpressCharge 지원<br>배터리                                                                                                    | 4셀 68WHr 긴 라이프 사이클 배<br>터리                                                                                                    |
| 전압        | 11.40 VDC                                                                                                    | 15.2VDC                                                                                                    | 15.2VDC                                                                                                    |
| 무게(최대)    | 250g(0.55lb)                                                                                                    | 340g(0.75파운드)                                                                                                    | 340g(0.75파운드)                                                                                                    |
| 크기:       |                                                                                                    |                                                                                                    |                                                                                                    |
| 높이        | 7.05mm(0.28인치)                                                                                                    | 7.05mm(0.28인치)                                                                                                    | 7.05mm(0.28인치)                                                                                                    |
| 폭         | 95.9mm(3.78인치)                                                                                                    | 95.9mm(3.78인치)                                                                                                    | 95.9mm(3.78인치)                                                                                                    |
| 깊이        | 181mm(7.13인치)                                                                                                    | 233mm(9.17인치)                                                                                                    | 233mm(9.17인치)                                                                                                    |
| 온도 범위:    |                                                                                                    |                                                                                                    |                                                                                                    |
| 작동 시      | 충전: 0°C~50°C(32°F~122°F),<br>방전: 0°C~60°C(32°F~139°F)                                                                                                    | 충전: 0°C~50°C(32°F~122°F),<br>방전: 0°C~60°C(32°F~139°F)                                                                                                    | 충전: 0°C~50°C(32°F~122°F),<br>방전: 0°C~60°C(32°F~139°F)                                                                                                    |
| 스토리지      | –20°C~60°C (–4°F~140°F)                                                                                                    | -20°C~60°C (-4°F~140°F)                                                                                                    | -20°C~60°C (-4°F~140°F)                                                                                                    |
| 작동 시간     | 배터리의 작동 시간은 작동 상태<br>에 따라 다르며, 많은 전력이 필<br>요한 경우에는 현저하게 작동 시<br>간이 감소할 수 있습니다.                                                                            | 배터리의 작동 시간은 작동 상<br>태에 따라 다르며, 많은 전력이<br>필요한 경우에는 현저하게 작동<br>시간이 감소할 수 있습니다.                                                                                                    | 배터리의 작동 시간은 작동 상<br>태에 따라 다르며, 많은 전력이<br>필요한 경우에는 현저하게 작동<br>시간이 감소할 수 있습니다.                                                                                                    |
| 충전 시간(평균) | <ul> <li>표준 충전: 0°C~50°C: 4시간</li> <li>고속 충전: 0°C~15°C: 4시<br/>간, 16°C~45°C: 2시간,<br/>46°C~50°C: 3시간</li> <li>↓ 트: Dell Power Manager</li> </ul>          | <ul> <li>표준 충전: 0°C~50°C: 4시<br/>간</li> <li>고속 충전: 0°C~15°C: 4시<br/>간, 16°C~45°C: 2시간,<br/>46°C~50°C: 3시간</li> </ul>                                                                                     | <ul> <li>표준 충전: 0°C~50°C: 4시<br/>간</li> <li>고속 충전: 0°C~15°C: 4시<br/>간, 16°C~45°C: 2시간,<br/>46°C~50°C: 3시간</li> </ul>                                                                                     |
|           | 애플리케이션을 사용하여<br>충전 시간, 기간, 시작 및 종<br>료 시간 등을 제어합니다.<br>Dell Power Manger에 대한<br>자세한 내용은 https://<br>www.dell.com/에서 <i>Me</i><br>and My Dell을 참조하십시<br>오. | <ol> <li>노트: Dell Power Manager<br/>애플리케이션을 사용하여<br/>충전 시간, 기간, 시작 및 종<br/>료 시간 등을 제어합니다.<br/>Dell Power Manger에 대한<br/>자세한 내용은 https://<br/>www.dell.com/에서 Me<br/>and My Dell을 참조하십시<br/>오.</li> </ol> | <ul> <li>노트: Dell Power Manager<br/>애플리케이션을 사용하여<br/>충전 시간, 기간, 시작 및 종<br/>료 시간 등을 제어합니다.<br/>Dell Power Manger에 대한<br/>자세한 내용은 https://<br/>www.dell.com/에서 Me<br/>and My Dell을 참조하십시<br/>오.</li> </ul> |
| 수명(예상)    | 300회 방전/충전 반복                                                                                                    | 300회 방전/충전 반복                                                                                                    | 300회 방전/충전 반복                                                                                                    |

| 설 | 명 |
|---|---|
|---|---|

| 설명       | 값                                                                              |                                                                              |                                                                              |
|----------|--------------------------------------------------------------------------------|------------------------------------------------------------------------------|------------------------------------------------------------------------------|
| 코인 셀 배터리 | CR-2032                                                                        | CR2032                                                                       | CR2032                                                                       |
| 작동 시간    | 배터리의 작동 시간은 작동 상태<br>에 따라 다르며, 많은 전력이 필<br>요한 경우에는 현저하게 작동 시<br>간이 감소할 수 있습니다. | 배터리의 작동 시간은 작동 상<br>태에 따라 다르며, 많은 전력이<br>필요한 경우에는 현저하게 작동<br>시간이 감소할 수 있습니다. | 배터리의 작동 시간은 작동 상<br>태에 따라 다르며, 많은 전력이<br>필요한 경우에는 현저하게 작동<br>시간이 감소할 수 있습니다. |

# 디스플레이

## 표 19. 디스플레이 사양

| 설명                   |                     | 값                         |                           |
|----------------------|---------------------|---------------------------|---------------------------|
| 유형                   | HD(High definition) | FHD(Full High definition) | FHD(Full High definition) |
| 패널 기술                | TN(Twisted Nematic) | WVA(Wide Viewing Angle)   | WVA(Wide Viewing Angle)   |
| 밝기(일반)               | 220 nits            | 220 nits                  | 220 nits                  |
| 크기(활성 영역):           |                     |                           |                           |
| 높이                   | 193.6mm(7.62인치)     | 193.6mm(7.62인치)           | 193.6mm(7.62인치)           |
| 폭                    | 344.2mm(13.55인치)    | 344.2mm(13.55인치)          | 344.2mm(13.55인치)          |
| 대각선                  | 394.9mm(15.54인치)    | 394.9mm(15.54인치)          | 394.9mm(15.54인치)          |
| 기본 해상도               | 1366x768            | 1920x1080                 | 1920 x 1080               |
| 메가픽셀                 | 1.05                | 2.07                      | 2.07                      |
| 색 재현율                | 45%(NTSC)           | 45%(NTSC)                 | 45%(NTSC)                 |
| 인치 당 픽셀(PPI)         | 100                 | 141                       | 141                       |
| 명암비(최소)              | 500:1               | 700:1                     | 700:1                     |
| 응답 시간(최대)            | 25ms                | 25ms                      | 35ms                      |
| 재생률                  | 60Hz                | 60Hz                      | 60Hz                      |
| 수평 가시 각도             | 40(L)/40(R)도        | 80(L)/80(R)도              | 80(L)/80(R)도              |
| 수직 가시 각도             | 10(U)/30(D)도        | 80(U)/80(D)도              | 80(U)/80(D)도              |
| 픽셀 피치                | 0.252X0.252         | 0.179X0.179               | 0.179X0.1791              |
| 전력 소비량(최대)           | 4.2W                | 4.2W                      | 4.2W                      |
| 눈부심 방지와 광택 마감 비<br>교 | 눈부심 방지              | 눈부심 방지                    | 눈부심 방지                    |
| 터치 옵션                | X                   | Х                         | 0                         |

# 지문 인식기(옵션)

표 20. 지문 판독기 사양

| 설명     | 값              |
|--------|----------------|
| 센서 기술  | 정전식            |
| 센서 해상도 | 363PPI         |
| 센서 영역  | 7.4mm x 5.96mm |

## 비디오

## 표 21. 독립 그래픽 사양

## 독립 그래픽

| 컨트롤러                             | 외장형 디스플레이 지원 | 메모리 크기   | 메모리 종류 |
|----------------------------------|--------------|----------|--------|
| Nvidia GeForce MX150(TDP<br>25W) | NA           | VRAM 2GB | GDDR5  |

## 표 22. 내장형 그래픽 사양

#### 내장형 그래픽

| 컨트롤러           | 외장형 디스플레이 지원                                                                                | 메모리 크기     | 프로세서                                                                                                    |
|----------------|---------------------------------------------------------------------------------------------|------------|----------------------------------------------------------------------------------------------------|
| 인텔 UHD 그래픽 630 | <ul> <li>1개의 HDMI 2.0 포트</li> <li>1개의 USB Type-C 포트 지원 VGA 및<br/>DisplayPort(옵션)</li> </ul> | 공유 시스템 메모리 | <ul> <li>9세대 인텔 코어<br/>i5-9300H</li> <li>9세대 인텔 코어<br/>i5-9400H</li> <li>9세대 인텔 코어<br/>i7-9850H</li> </ul> |

## 컴퓨터 환경

#### 공기 중 오염 물질 수준: ISA-S71.04-1985의 규정에 따른 G1 이하

#### 표 23. 컴퓨터 환경

|           | 작동 시                       | 스토리지                      |
|-----------|----------------------------|---------------------------|
| 온도 범위     | 0 ~ 35°C(32 ~ 95°F)        | -40°C~65°C(-40°F~149°F)   |
| 상대 습도(최대) | 10% ~ 90%(비응축)             | 10%~95%(비응축)              |
| 진동(최대)*   | 0.66 GRMS                  | 1.37GRMS                  |
| 충격(최대)    | 140 G†                     | 160G†                     |
| 고도(최대)    | 0m ~ 3048m(0피트 ~ 10,000피트) | 0m~10668m(32ft~19234.4ft) |

\* 사용자 환경을 시뮬레이션하는 임의 진동 스펙트럼을 사용하여 측정.

† 하드 드라이브가 사용되는 경우 2ms의 반파장 사인파 펄스를 사용하여 측정.

‡ 하드 드라이브 헤드가 파킹 위치일 때 2ms의 반파장 사인파 펄스를 사용하여 측정.

# 보안

## 표 24. 보안

| 기능                                           | 사양                                     |
|----------------------------------------------|----------------------------------------|
| TPM(Trusted Platform Module) 2.0             | 시스템 보드 내장형                             |
| Firmware TPM                                 | 선택적                                    |
| Windows Hello 지원                             | 예, 전원 버튼에서 지문 인식(옵션)<br>IR 카메라(옵션)     |
| 케이블 잠금 장치                                    | 노블 잠금 장치                               |
| Dell 스마트 카드 키보드                              | 선택적                                    |
| TPM용 FIPS 140-2 인증                           | 0                                      |
| FIPS 140-2 레벨 3 인증을 보유한 ControlVault 3 고급 인증 | 예, FPR, SC 및 CSC/NFC용                  |
| 지문 판독기 전용                                    | ControlVault 3에 연결된 전원 버튼 탑재 터치 지문 판독기 |
| 접촉식 스마트 카드 및 ControlVault 3                  | FIPS 201 스마트 카드 판독기 인증/SIPR            |

# 보안 옵션 - 접촉식 스마트 카드 판독기

## 표 25. 접촉식 스마트 카드 판독기

| 제목                               | 설명                                                        | Dell ControlVault 3 스마트 카드 판독기 |
|----------------------------------|-----------------------------------------------------------|--------------------------------|
| ISO 7816 -3 클래스 A 카드 지원          | 5V 전원 스마트 카드를 판독할 수 있는 판<br>독기                            | 0                              |
| ISO 7816 -3 클래스 B 카드 지원          | 3V 전원 스마트 카드를 판독할 수 있는 판<br>독기                            | 0                              |
| ISO 7816 -3 클래스 C 카드 지원          | 1.8V 전원 스마트 카드를 판독할 수 있는 판<br>독기                          | 0                              |
| ISO 7816-1 호환                    | 판독기에 대한 사양                                                | 0                              |
| ISO 7816 -2 호환                   | 스마트 카드 디바이스 물리적 특성(크기,<br>연결 지점 위치, 등)                    | 0                              |
| T=0 지원                           | 문자 레벨 전송을 지원하는 카드                                         | 0                              |
| T=1 지원                           | 블록 레벨 전송을 지원하는 카드                                         | 0                              |
| EMVCo 호환                         | www.emvco.com에 게시된 EMVCo(전자<br>결제 표준용) 스마트 카드 표준 준수       | 0                              |
| EMVCo 인증                         | EMVCO 스마트 카드 표준을 기반으로 정<br>식 인증됨                          | 0                              |
| PC/SC OS 인터페이스                   | 하드웨어 판독기를 PC 환경에 통합하기 위<br>한 PC/스마트 카드 사양                 | 0                              |
| CCID 드라이버 호환                     | OS 수준 드라이버용 집적 회로 카드 인터<br>페이스 디바이스에 대한 일반적인 드라이<br>버 지원. | 0                              |
| Windows 인증                       | Microsoft WHCK 인증 디바이스                                    | 0                              |
| GSA를 통해 FIPS 201(PIV/HSPD-12) 준수 | FIPS 201/PIV/HSPD-12 요구 사항을 준수<br>하는 디바이스                 | 0                              |

## 보안 옵션 - 비접촉식 스마트 카드 판독기

## 표 26. 비접촉식 스마트 카드 판독기

| 제목                            | 설명                                                       | Dell ControlVault 3 비접촉식 스마트 카드<br>판독기(NFC 지원) |
|-------------------------------|----------------------------------------------------------|------------------------------------------------|
| Felica 카드 지원                  | Felica 비접촉식 카드를 지원할 수 있는 판<br>독기 및 소프트웨어                 | 0                                              |
| ISO 14443 Type A 카드 지원        | ISO 14443 Type A 비접촉식 카드를 지원할<br>수 있는 판독기 및 소프트웨어        | 0                                              |
| ISO 14443 Type B 카드 지원        | ISO 14443 Type B 비접촉식 카드를 지원할<br>수 있는 판독기 및 소프트웨어        | 0                                              |
| ISO/IEC 21481                 | ISO/IEC 21481 규격 비접촉식 카드 및 토큰<br>을 지원할 수 있는 판독기 및 소프트웨어  | 0                                              |
| ISO/IEC 18092                 | ISO/IEC 21481 규격 비접촉식 카드 및 토큰<br>을 지원할 수 있는 판독기 및 소프트웨어  | 0                                              |
| ISO 15693 카드 지원               | ISO 15693비접촉식 카드를 지원할 수 있는<br>판독기 및 소프트웨어                | 0                                              |
| NFC 태그 지원                     | NFC 호환 태그 정보 읽기 및 처리 지원                                  | 0                                              |
| NFC 판독기 모드                    | NFC 포럼 정의 판독기 모드 지원                                      | 0                                              |
| NFC 기록기 모드                    | NFC 포럼 정의 기록기 모드 지원                                      | 0                                              |
| NFC 피어-투-피어 모드                | NFC 포럼 정의 피어 투 피어 모드 지원                                  | 0                                              |
| EMVCo 호환                      | www.emvco.com에 게시된 EMVCO 스마트<br>카드 표준 준수                 | 0                                              |
| EMVCo 인증                      | EMVCO 스마트 카드 표준을 기반으로 정<br>식 인증됨                         | 0                                              |
| NFC Proximity OS 인터페이스        | OS가 활용할 수 있도록 NFP(Near Field<br>Proximity) 디바이스 열거       | 0                                              |
| PC/SC OS 인터페이스                | 하드웨어 판독기를 PC 환경에 통합하기 위<br>한 PC/스마트 카드 사양                | 0                                              |
| CCID 드라이버 호환                  | OS 수준 드라이버용 집적 회로 카드 인터<br>페이스 디바이스에 대한 일반적인 드라이<br>버 지원 | 0                                              |
| Windows 인증                    | Microsoft WHCK 인증 디바이스                                   | 0                                              |
| Dell ControlVault 지원          | 사용량 및 처리를 위해 Dell ControlVault에<br>연결하는 디바이스             | 0                                              |
| Prox(Proximity)(125kHz) 카드 지원 | Prox/Proximity/125kHz 비접촉식 카드를<br>지원할 수 있는 판독기 및 소프트웨어   | X                                              |

## ① 노트: 125Khz 근접 카드는 지원되지 않습니다.

## 표 27. 지원되는 카드

| Manufacturer(제조업체) | 카드                            | 지원됨 |
|--------------------|-------------------------------|-----|
| HID                | jCOP readertest3 A 카드(14443a) | 0   |
|                    | 1430 1L                       | -   |
|                    | DESFire D8H                   | -   |
|                    | iClass(기존)                    | -   |
|                    | iClass SEOS                   | -   |

| Manufacturer(제조업체) | 카드                                  | 지원됨 |
|--------------------|-------------------------------------|-----|
| NXP/Mifare         | Mifare DESFire 8K 흰색 PVC 카드         | 0   |
|                    | Mifare Classic 1K 흰색 PVC 카드         | -   |
|                    | NXP Mifare Classic S50 ISO 카드       | -   |
| G&D                | idOnDemand - SCE3.2 144K            | 0   |
|                    | SCE6.0 FIPS 80K Dual+ 1K Mifare     | -   |
|                    | SCE6.0 H FIPS 80K Dual+ 1K Mifare   | -   |
|                    | SCE6.0 FIPS 144K Dual + 1K Mifare   | -   |
|                    | SCE6.0 H FIPS 144K Dual + 1K Mifare | -   |
|                    | SCE7.0 FIPS 144K                    | -   |
| Oberthur           | idOnDemand - OCS5.2 80K             | 0   |
|                    | ID-One Cosmo 64 RSA D V5.4 T=0 카드   | -   |

## 보안 소프트웨어

## 표 28. 보안 소프트웨어 사양

### 사양

#### Dell 클라이언트 명령 집합

## Dell 데이터 보안 및 관리 소프트웨어(옵션)

- · Dell Endpoint Security Suite Enterprise
- Dell Data Guardian
- Dell Encryption Enterprise
- Dell Encryption Personal
- Dell Threat Defense
- MozyPro 또는 MozyEnterprise
- RSA NetWitness Endpoint
- RSA SecurID Access
- VMware Workspace ONE
- Absolute Endpoint Visibility and Control

# 지원 정책

지원 정책에 대한 자세한 내용은 기술 자료 기사 PNP13290, PNP18925,, PNP18955를 참조하십시오.

# 5

# 키보드 바로 가기 키

[] 노트: 키보드 문자는 키보드 언어 구성에 따라 다를 수 있습니다. 바로 가기에 사용되는 키는 모든 언어 구성에 동일하게 유지됩니다.

키보드의 일부 키에는 2개의 기호가 있습니다. 이러한 키들은 대체 문자를 입력하거나 보조 기능을 수행하는 데 사용할 수 있습니다. 키의 아래쪽에 표시된 기호는 키를 누를 때 입력되는 문자를 나타냅니다. Shift 키와 해당 키를 누르면 키의 위쪽에 표시된 기호가 입 력됩니다. 예를 들어, 2 키를 누르면 2가 입력되며, Shift + 2 키를 누르면 @가 입력됩니다.

키보드의 상단 행에 있는 F1~F12 키는 멀티미디어 제어를 위한 기능 키로, 키의 하단에 아이콘으로 나타납니다. 기능 키를 눌러 아이 콘이 나타내는 작업을 호출합니다. 예를 들어, F1 키를 누르면 오디오가 음소거됩니다(아래 표 참조).

그러나, 특정 소프트웨어 애플리케이션에 F1~F12 기능 키가 필요한 경우 Fn + Esc 키를 눌러 멀티미디어 기능을 비활성화할 수 있습 니다. 이후에 Fn 키와 각 기능 키를 눌러 멀티미디어 제어를 호출할 수 있습니다. 예를 들어, Fn + F1 키를 눌러 오디오를 음소거합니 다.

() 노트: BIOS 설정 프로그램에서 Function Key Behavior(기능 키 동작)를 변경하여 기능 키(F1~F12)의 기본 동작을 정의할 수도 있습니다.

#### 기능 키 재정의 키(멀티미디어 제어용) 동작을 F1 ∢× + 오디오 음소거 F2 + F2 볼륨 감소 F3 **⊲**≫) 볼륨 증가 F4 ₩ 이전 트랙/챕터 재생 F5 ▶II F5 ▶I 재생/일시 중지 F6 다음 트랙/챕터 재생 F8 🗖 -8 \_1 외부 디스플레이로 전환 =9 검색 키보드 백라이트 설정/해제(옵션) + 노트: 비백라이트 키보드에는 백라이 트 아이콘이 없는 F10 기능 키가 있으 **(i)** 며 토글 키보드 백라이트 기능을 지원 하지 않습니다. -11 ;0: 밝기 감소 + F12 Fn + F12 밝기 증가

#### 표 29. 키보드 바로 가기 키 목록

Fn 키는 또한 키보드에서 선택한 키와 함께 기타 보조 기능을 호출하는 데 사용됩니다.

#### 표 30. 키보드 바로 가기 키 목록

 기능 키
 동작을

 Fn + PrtScr
 무선 켜기/끄기

| 기능 키                   | 동작을                            |
|------------------------|--------------------------------|
| Fn + B                 | 일시 중지/중단                       |
| Fn + Insert            | 절전                             |
| Fn + S                 | ScrLk 전환                       |
| Fn + H                 | 전원, 배터리 상태등/ 하드 드라이브 작동 표시등 토글 |
| Fn + R                 | 시스템 요청                         |
| Fn + Ctrl              | 응용 프로그램 메뉴 열기                  |
| Fn + Esc               | Fn 키 잠금 전환                     |
| Fn + TPgUp             | Page up                        |
| Fn + ↓PgDn             | Page down                      |
| Fn + ←Home             | 홈                              |
| Fn + End $\rightarrow$ | End                            |

# 소프트웨어

6

이 장에서는 지원되는 운영 체제와 드라이버 설치 방법에 대한 지침을 자세히 설명합니다.

## 주제:

· Windows 드라이버 다운로드

# Windows 드라이버 다운로드

- 1. 태블릿데스크탑노트북의 전원을 켭니다.
- 2. Dell.com/support로 이동합니다.
- 3. Product Support(제품 지원)를 클릭하고 태블릿데스크탑노트북의 서비스 태그를 입력한 후 Submit(제출)을 클릭합니다.

#### 🕕 노트: 서비스 태그가 없는 경우 자동 검색 기능을 사용하거나 수동으로 태블릿데스크탑노트북 모델을 찾습니다.

- 4. Drivers and Downloads(드라이버 및 다운로드)를 클릭합니다.
- 5. 태블릿데스크탑노트북에 설치된 운영 체제를 선택합니다.
- 6. 페이지 아래로 스크롤해서 설치할 드라이버를 선택합니다.
- 7. Download File(파일 다운로드)을 클릭하여 태블릿데스크탑노트북의 드라이버를 다운로드합니다.
- 8. 다운로드가 완료된 후 드라이버 파일을 저장한 폴더로 이동합니다.
- 9. 드라이버 파일 아이콘을 두 번 클릭하고 화면의 지침을 따릅니다.

7

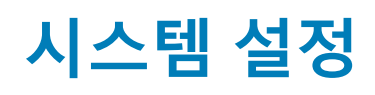

△ 주의: 컴퓨터 전문가가 아닌 경우 BIOS 설정 프로그램의 설정을 변경하지 마십시오. 일부 변경 시 컴퓨터가 올바르게 작동하지 않을 수 있습니다.

노트: BIOS 설정 프로그램을 변경하기 전에 나중에 참조할 수 있도록 BIOS 설정 프로그램 화면 정보를 기록해 두는 것이 좋습니다.

BIOS 설정 프로그램은 다음과 같은 용도로 사용합니다.

- · 컴퓨터에 설치된 하드웨어의 정보 찾기(예: RAM 용량, 하드 드라이브 크기 등)
- 시스템 구성 정보를 변경합니다.
- · 사용자 암호, 설치된 하드 드라이브 유형, 기본 디바이스 활성화 또는 비활성화와 같은 사용자 선택 옵션 설정 또는 변경

### 주제:

- 부팅 메뉴
- · 탐색 키
- · 부팅순서
- 시스템 설치 옵션
- · Windows에서 BIOS 업데이트
- 시스템 및 설정 암호

# 부팅 메뉴

Dell 로고가 나타나면 <F12>를 눌러 시스템에 유효한 부팅 장치 목록이 표시된 1회 부팅 메뉴를 시작합니다. 진단 프로그램 및 BIOS 설 정 옵션도 이 메뉴에 포함되어 있습니다. 부팅 메뉴에 표시된 장치는 시스템에서 부팅 가능한 장치에 따라 달라집니다. 이 메뉴는 특 정 장치로 부팅하거나 시스템에 진단 유틸리티를 실행할 때 사용됩니다. 부팅 메뉴 사용은 BIOS에 저장된 부팅 순서에 영향을 미치지 않습니다.

옵션은 다음과 같습니다.

- · UEFI 부팅.
  - · Windows Boot Manager (Windows 부팅 관리자)

기타 옵션:

- · BIOS 설정
- · BIOS 플래시 업데이트(BIOS Flash Update)
- 진단 프로그램
- · Change Boot Mode Settings(부팅 모드 설정 변경)

# 탐색 키

() 노트: 대부분의 변경한 시스템 설정 옵션과 변경 사항은 기록되지만, 시스템을 다시 시작하기 전까지는 적용되지 않습니다.

| 키       | 탐색기                                       |
|---------|-------------------------------------------|
| 위쪽 화살표  | 이전 필드로 이동합니다.                             |
| 아래쪽 화살표 | 다음 필드로 이동합니다.                             |
| Enter   | 선택한 필드에서 값을 선택하거나(해당하는 경우) 필드의 링크로 이동합니다. |
| 스페이스바   | 드롭다운 목록(있는 경우)을 확장하거나 축소합니다.              |
| 탭       | 다음 작업 영역으로 이동합니다.                         |

## 키 탐색기

Esc

기본 화면이 보일 때까지 이전 페이지로 이동합니다. 기본 화면에서 Esc 키를 누르면 저장하지 않은 변경 사항 을 저장하고 시스템을 다시 시작하라는 메시지가 표시됩니다.

# 부팅 순서

부팅 순서를 사용하여 시스템 설치가 정의하는 부팅 장치 순서를 생략하고 직접 특정 장치(예: 광학 드라이브 또는 하드 드라이브)로 부팅할 수 있습니다. 전원 켜기 자체 테스트(POST) 중에 Dell 로고가 나타나면 다음 작업을 수행할 수 있습니다.

- · F2 키를 눌러 시스템 설정에 액세스
- · F12 키를 눌러 1회 부팅 메뉴 실행

부팅할 수 있는 장치가 진단 옵션과 함께 원타임 부팅 메뉴에 표시됩니다. 부팅 메뉴 옵션은 다음과 같습니다:

- 이동식 드라이브(사용 가능한 경우)
- · STXXXX 드라이브

#### () 노트: XXX는 SATA 드라이브 번호를 표시합니다.

- 광학 드라이브(사용 가능한 경우)
- · SATA 하드 드라이브(사용 가능한 경우)
- · 진단
  - () 노트: 진단을 선택하면, ePSA 진단 화면이 표시됩니다.

시스템 설정에 액세스 하기 위한 옵션도 부팅 시퀀스 화면에 표시됩니다.

# 시스템 설치 옵션

() 노트: 태블릿컴퓨터노트북 컴퓨터 및 장착된 디바이스에 따라 이 섹션에 나열된 항목이 표시되거나 표시되지 않을 수 있습니다.

# 일반 옵션

#### 표 31. 일반 사항

| 옵션                  | 설명                                                                                                    |
|---------------------|----------------------------------------------------------------------------------------------------|
| 시스템 정보              | 다음과 같은 정보가 표시됩니다.                                                                                                    |
|                     | <ul> <li>시스템 정보: BIOS 버전, 서비스 태그, 자산 태그, 소유 태그, 소유 날짜, 제조 날짜, 소유 날 짜, 익스프레스 서비스 코드를 표시합니다.</li> <li>메모리 정보: 설치된 메모리, 사용 가능한 메모리, 메모리 속도, 메모리 채널 모드, 메모리 기 술, DIMM A 크기 및 DIMM B 크기를 표시합니다.</li> <li>프로세서 정보: 프로세서 유형, 코어 수, 프로세서 ID, 현재 클럭 속도, 최소 클럭 속도, 최대 클럭 속도, 프로세서 L2 캐시, 프로세서 L3 캐시, HT 가능, 64비트 기술을 표시합니다.</li> <li>디바이스 정보: 기본 HDD, M.2 PCIe SSD-0, LOM MAC 주소, 비디오 컨트롤러, 비디오 BIOS 버전, 비디오 메모리, 패널 유형, 기본 해상도, 오디오 컨트롤러, Wi-Fi 디바이스, Bluetooth 디바이스를 표시합니다.</li> </ul> |
| Battery Information | 배터리 상태 및 AC 어댑터가 설치되어 있는지 여부를 표시합니다.                                                                                                    |
| Boot Sequence       | 이 목록에 지정된 장치에서 운영 체제를 찾는 순서를 지정할 수 있습니다.                                                                                                    |
| UEFI 부팅 경로 보안       | 이 옵션은 F12 부팅 메뉴에서 UEFI 부팅 경로를 부팅할 때 사용자에게 관리자 암호를 입력하라는<br>메시지가 표시되는지 여부를 제어합니다.                                                                                                    |
|                     | <ul> <li>Always, Except Internal HDD(항상, 내부 HDD 제외) - 기본값</li> <li>항상, 내부 HDD 및 PXE 제외</li> <li>Always(항상)</li> <li>Never(없음)</li> </ul>                                                                                                    |
| Date/Time           | 날짜와 시간 설정을 설정할 수 있습니다. 시스템 날짜 및 시간을 변경하면 즉시 적용됩니다.                                                                                                    |
|                     |                                                                                                    |

## 시스템 정보

## 표 32. 시스템 구성

| 옵션                                   | 설명                                                                                                    |
|--------------------------------------|----------------------------------------------------------------------------------------------------|
| Integrated NIC                       | <ul> <li>온보드 LAN 컨트롤러를 구성할 수 있습니다.</li> <li>Disabled(비활성화) = 내장 LAN이 꺼져 있으며 운영 체제에서 보이지 않습니다.</li> <li>Enabled(활성화) = 내장 LAN이 활성화됩니다.</li> <li>Enabled w/PXE(PXE로 활성화) = 내장 LAN이 (PXE 부팅으로) 활성화됩니다(기본값으로 선택).</li> </ul>                   |
| SATA Operation                       | 내장형 하드 드라이브 컨트롤러의 작동 모드를 구성할 수 있습니다.<br>· 사용 안 함 = SATA 컨트롤러가 숨겨집니다<br>· AHCI = SATA가 AHCI 모드로 구성됩니다.<br>· RAID ON = SATA가 RAID 모드를 지원하도록 구성됩니다(기본값).                                                                                      |
| 드라이브                                 | 보드의 다양한 드라이브를 활성화 또는 비활성화할 수 있습니다: <ul> <li>SATA-2(기본값으로 활성화됨)</li> <li>M.2 PCle SSD-0(기본값으로 활성화됨)</li> </ul>                                                                                                    |
| Smart Reporting                      | 이 필드는 시스템 시작 도중 내장형 드라이브의 하드 드라이브 오류가 보고되는지 여부를 제어합<br>니다. Enable Smart Reporting(SMART 보고 활성화) 옵션은 기본값으로 비활성화되어 있습니<br>다.                                                                                                    |
| USB Configuration                    | 다음에 대해 내장형 USB 컨트롤러를 활성화 또는 비활성화할 수 있습니다: <ul> <li>USB 부팅 지원 활성화</li> <li>Enable External USB Port</li> </ul> <li>기본적으로 모든 옵션이 활성화됩니다.</li>                                                                                                |
| Thunderbolt Adapter<br>Configuration | <ul> <li>이 섹션에서는 Thunderbolt 어댑터 구성을 수행할 수 있습니다.</li> <li>Thunderbolt - 기본값으로 활성화</li> <li>Thunderbolt 부팅 지원 활성화 - 비활성화</li> <li>보안 없음 - 비활성화</li> <li>사용자 구성 - 기본값으로 활성화</li> <li>보안 연결 - 비활성화</li> <li>디스플레이 포트 및 USB만 - 비활성화</li> </ul> |
| USB PowerShare                       | 이 옵션은 USB PowerShare 기능의 동작을 구성합니다.<br>• USB PowerShare 활성화 - 기본값으로 비활성화<br>노트북이 절전 상태일 때 사용자가 노트북의 USN PowerShare 포트를 통해 저장된 시스템 배터<br>리 전력을 사용하여 전화 및 휴대용 음악 플레이어 등의 외부 디바이스에 전원을 공급하거나 충<br>전할 수 있는 기능입니다.                              |
| 오디오                                  | 내장형 오디오 컨트롤러를 활성화 또는 비활성화할 수 있습니다. Enable Audio(오디오 활성화)<br>옵션은 기본값으로 선택되어 있습니다.<br>· 마이크로폰 사용<br>· 내부 스피커 사용<br>두 옵션 모두 기본값으로 선택되어 있습니다.                                                                                                  |
| Keyboard Illumination                | 이 필드에서는 키보드 조명 기능의 작동 모드를 선택할 수 있습니다. 키보드 밝기 레벨은 0%에서<br>100%까지 설정될 수 있습니다. 옵션은 다음과 같습니다:<br>· 비활성화됨<br>· 흐릿함<br>· 밝음 - 기본값으로 활성화                                                                                                    |

| 옵션                                       | 설명                                                                                                    |
|------------------------------------------|----------------------------------------------------------------------------------------------------|
| Keyboard Backlight Timeout on<br>AC      | 키보드 백라이트 타임 아웃이 AC 옵션과 함께 흐리게 표시됩니다. 기본 키보드 조명 기능은 영향<br>을 받지 않습니다. 키보드 조명은 계속해서 다양한 조명 수준을 지원합니다. 이 필드는 백라이트<br>를 활성화하면 영향을 미칩니다. 옵션은 다음과 같습니다:                               |
|                                          | <ul> <li>5초</li> <li>10초 - 기본값으로 활성화</li> <li>15초</li> <li>30초</li> <li>1분</li> <li>5분</li> <li>15분</li> <li>Never(없음)</li> </ul>                                              |
| Keyboard Backlight Timeout on<br>Battery | 키보드 백라이트 타임아웃이 배터리 옵션에서 어두워집니다. 기본 키보드 조명 기능은 영향을 받<br>지 않습니다. 키보드 조명은 계속해서 다양한 조명 수준을 지원합니다. 이 필드는 백라이트를 활<br>성화하면 영향을 미칩니다. 옵션은 다음과 같습니다:                                    |
|                                          | <ul> <li>5초</li> <li>10초 - 기본값으로 활성화</li> <li>15초</li> <li>30초</li> <li>1분</li> <li>5분</li> <li>15분</li> <li>Never(없음)</li> </ul>                                              |
| Unobtrusive Mode                         | · 비간섭 모드 활성화(기본값으로 비활성화)<br>활성화된 경우 <fn+shift+b>를 누르면 시스템의 조명과 소리가 모두 꺼집니다.<br/>정상 작동을 다시 시작하려면 <fn+shift+b>를 누릅니다.</fn+shift+b></fn+shift+b>                                  |
| Miscellaneous Devices                    | 다음과 같은 장치를 제어할 수 있습니다.<br>· 카메라 사용(기본적으로 활성화)<br>· 하드 드라이브 자유 낙하 보호 활성화(기본값으로 활성화)<br>· SD(Secure Digital) 카드 활성화(기본값으로 활성화)<br>· 보안 디지털(SD) 카드 부팅<br>· 보안 디지털(SD) 카드 읽기 전용 모드 |
| MAC Address Pass-Through                 | <ul> <li>시스템 고유 MAC 주소(기본값으로 비활성화)</li> <li>Integrated NIC 1 MAC Address(내장형 NIC 1 MAC 주소)</li> <li>비활성화됨</li> </ul>                                                           |
|                                          | 이 기능은 지원되는 도킹 또는 동글의 외부 NIC MAC 주소를 시스템에서 선택한 MAC 주소로 교<br>체합니다. 기본 옵션은 패스스루 MAC 주소를 사용하는 것입니다.                                                                                |

# 비디오

옵션 설명

LCD Brightness 전원에 따라 디스플레이 밝기를 설정할 수 있습니다(배터리 전원 및 AC 전원). LCD 밝기는 배터리 및 AC 어댑 터와 상관없습니다. 슬라이더를 사용하여 설정할 수 있습니다.

() 노트: 비디오 설정은 비디오 카드가 시스템에 장착되어 있을 때만 나타납니다.

## 보안

## 표 33. 보안

| 옵션                            | 설명                                                                                                    |
|-------------------------------|----------------------------------------------------------------------------------------------------|
| Admin Password                | 관리자 암호를 설정, 변경 또는 삭제할 수 있습니다.                                                                                                    |
| System Password               | 시스템 암호를 설정, 변경 또는 삭제할 수 있습니다.                                                                                                    |
| Internal HDD-2 Password       | 이 옵션을 사용하면 시스템의 내장 HDD(Hard Disk Drive)에서 암호를 설정, 변경 또는 삭제할 수<br>있습니다.                                                                                                    |
| Strong Password               | 이 옵션은 시스템에 대한 강력한 암호를 활성화 또는 비활성화할 수 있습니다.                                                                                                    |
| Password Configuration        | 관리자 암호 및 시스템 암호에 허용되는 최소 및 최대 문자 수를 제어할 수 있습니다. 문자 수 범<br>위는 4~32자입니다.                                                                                                    |
| Password Bypass               | 이 옵션을 사용하면 시스템을 다시 시작하는 동안 시스템(부팅) 암호와 내장형 HDD 암호를 생략<br>할 수 있습니다.                                                                                                    |
|                               | <ul> <li>Disabled(사용 안 함) — 시스템 암호와 내장형 HDD 암호가 설정된 경우 항상 프롬프트를 표시합니다. 이 옵션은 기본적으로 사용됩니다.</li> <li>Reboot Bypass(재분팅 생략) — 재시작(원 분팀) 시 암호 프롬프트를 생략한니다</li> </ul>                             |
|                               |                                                                                                    |
|                               | ① 모르, 시드 몸은 까놈 상태에서 신원이 거났을 때 상당 시드 봄 및 네무 HDD 몸 모을 합국하다<br>는 프롬프트를 표시합니다(콜드 부팅). 또한 있을 수 있는 모든 모듈 베이 HDD에 대한 암호<br>를 묻는 프롬프트도 항상 표시합니다.                                                     |
| Password Change               | 이 옵션을 사용하면 관리자 암호가 설정되어 있을 때 시스템 및 하드 디스크 암호 변경이 허용되<br>는지 여부를 결정할 수 있습니다.                                                                                                    |
|                               | <b>Allow Non-Admin Password Changes(비관리자 암호 변경 허용)</b> - 이 옵션은 기본적으로 활성<br>화되어 있습니다.                                                                                                    |
| UEFI Capsule Firmware Updates | 이 옵션은 시스템에서의 UEFI 캡슐 업데이트 패키지를 통한 BIOS 업데이트 가능 여부를 제어합<br>니다. 이 옵션은 기본적으로 선택되며, 이 옵션을 비활성화하면 Microsoft Windows Update 및<br>LVFS(Linux Vendor Firmware Service)와 같은 서비스를 통한 BIOS 업데이트가 차단됩니다. |
| TPM 2.0 Security              | 신뢰할 수 있는 플랫폼 모듈(TPM)이 운영 체제에 표시되는지 여부를 제어할 수 있습니다.                                                                                                    |
|                               | · TPM On(RAID 켜기)(기본값)                                                                                                    |
|                               | · 지우기<br>화성하되 면려이 ppi 모시                                                                                                    |
|                               | · 월영와전 영영의 PPI 구시<br>· 비활성화된 명령의 PPI 무시                                                                                                    |
|                               | · 지우기 명령의 PPI 무시                                                                                                    |
|                               | · Attestation Enable(인증 활성화)(기본값)                                                                                                    |
|                               | · Key Storage Enable(기 서상 활성와)(기논값)<br>· SHA-256(기본값)                                                                                                    |
|                               | 다음 옵션 중 하나를 선택합니다.                                                                                                    |
|                               | · 비활성화됨                                                                                                    |
|                               | · Enabled(사용)(기본값)                                                                                                    |
| Absolute                      | 이 필드를 사용하면 Absolute Software에서 제공하는 Absolute Persistence Module 서비스 옵션의<br>BIOS 모듈 인터페이스를 활성화, 비활성화 또는 영구적으로 비활성화할 수 있습니다.                                                                   |
|                               | · 활성화 - 이 옵션은 기본값으로 선택되어 있습니다.                                                                                                    |
|                               | · 비활성화됨<br>· 영구적으로 비활성화                                                                                                    |
| OROM Keyboard Access          | 이 옵션은 부팅 중 핫키를 통해 옵션 ROM 구성 화면에 들어갈 것인지 여부를 결정할 수 있습니<br>다.                                                                                                    |
|                               | · Enabled(사용)(기본값)                                                                                                    |
|                               | · 비활성화됨<br>· 한 번 사용                                                                                                    |

| 옵션                      | 설명                                                                                |
|-------------------------|-----------------------------------------------------------------------------------|
| Admin Setup Lockout     | 관리자 암호가 설정되어 있으면 사용자가 설정에 액세스하는 것을 차단할 수 있습니다. 이 옵션<br>은 기본적으로 설정되지 않습니다.         |
| Master Password Lockout | 마스터 암호 지원을 비활성화할 수 있습니다. 설정을 변경하려면 하드 디스크 암호를 지워야 합<br>니다. 이 옵션은 기본적으로 설정되지 않습니다. |
| SMM Security Mitigation | 추가적인 UEFI SMM 보안 완화 보호를 활성화하거나 비활성화할 수 있습니다. 이 옵션은 기본적<br>으로 설정되지 않습니다.           |

# 보안 부팅

## 표 34. 보안 부팅

| 옵션                    | 설명                                                                                                    |
|-----------------------|----------------------------------------------------------------------------------------------------|
| Secure Boot Enable    | 보안 부팅 기능을 활성화 또는 비활성화할 수 있습니다.                                                                                                    |
|                       | Secure Boot Enable                                                                                                    |
|                       | 옵션이 선택되지 않았습니다.                                                                                                    |
| Secure Boot Mode      | 보안 부팅의 동작을 수정하여 UEFI 드라이버 시그니처를 평가 또는 적용할 수 있습니다.                                                                                                    |
|                       | <ul> <li>Deployed Mode(배포된 모드)(기본값)</li> <li>Audit Mode(감사 모드)</li> </ul>                                                                                                    |
| Expert key Management | 시스템이 Custom Mode(사용자 지정 모드)에 있는 경우에만 보안 키 데이터베이스를 조작할<br>수 있습니다. <b>Enable Custom Mode</b> (사용자 지정 모드 활성화) 옵션은 기본적으로 비활성화되<br>어 있습니다. 옵션은 다음과 같습니다:                                                                                     |
|                       | • PK(기본값)                                                                                                    |
|                       | • KEK                                                                                                    |
|                       | • db                                                                                                    |
|                       | • dbx                                                                                                    |
|                       | <b>Custom Mode(사용자 지정 모드)</b> 를 활성화하면 PK, KEK, db 및 dbx 관련 옵션이 나타납니다.<br>옵션은 다음과 같습니다:                                                                                                    |
|                       | <ul> <li>파일에 저장- 사용자 선택 파일에 키를 저장합니다</li> <li>파일에서 대체- 현재 키를 사용자 선택 파일의 키로 대체합니다</li> <li>파일에서 첨부- 사용자 선택 파일에서 현재 데이터베이스로 키를 첨부합니다</li> <li>삭제- 선택된 키를 삭제합니다</li> <li>모든 키 재설정- 기본 설정으로 재설정합니다</li> <li>모든 키 삭제- 모든 키를 삭제합니다</li> </ul> |
|                       | <ul> <li>L트: 사용자 지정 모드를 비활성화하면 모든 변경 사항이 삭제되고 키가 기본 설정으로 복<br/>원됩니다.</li> </ul>                                                                                                    |

## 인텔 소프트웨어 가드 확장

## 표 35. 인텔 소프트웨어 가드 확장

| 옵션               | 설명                                                           |
|------------------|--------------------------------------------------------------|
| Intel SGX Enable | 이 필드를 사용하면 기본 OS에서 코드 실행과 중요 정보 저장을<br>위한 보안 환경을 지정할 수 있습니다. |
|                  | 다음 옵션 중 하나를 클릭합니다.                                           |
|                  | · 비활성화됨<br>· 활성 상태<br>· Software controlled(소프트웨어 제어됨) - 기본값 |

| 옵션                   | 설명                                                                                            |
|----------------------|-----------------------------------------------------------------------------------------------|
| Enclave Memory Size  | 이 옵션은 SGX Enclave Reserve Memory Size(SGX <b>인클레이</b><br><b>브 예비 메모리 크기)</b> 를 설정합니다.         |
|                      | 다음 옵션 중 하나를 클릭합니다.                                                                            |
|                      | · 32MB                                                                                        |
|                      | ・ 64MB                                                                                        |
|                      | · 128MB—기간값                                                                                   |
| 성능                   |                                                                                               |
| 표 36. 성능             |                                                                                               |
| 옵션                   | 설명                                                                                            |
| Multi Core Support   | 이 필드는 프로세스가 하나의 코어를 활성화할지 또는 모든 코어<br>를 활성화할지 여부를 지정합니다. 추가 코어를 사용하면 일부<br>애플리케이션의 성능이 향상됩니다. |
|                      | · All(모두) - 기본값                                                                               |
|                      | · 1                                                                                           |
|                      | · 2<br>· 3                                                                                    |
| Intel SpeedStep      | 프로세서의 인텔 SpeedStep 모드를 활성화하거나 비활성화할 수<br>있습니다.                                                |
|                      | · Intel SpeedStep을 활성화함                                                                       |
|                      | 이 옵션은 기본값으로 설정되어 있습니다.                                                                        |
| C-States Control     | 추가 프로세서 절전 상태를 활성화 또는 비활성화할 수 있습니<br>다.                                                       |
|                      | · C상태                                                                                         |
|                      | 이 옵션은 기본값으로 설정되어 있습니다.                                                                        |
| Intel TurboBoost     | 프로세서의 Intel TurboBoost 모드를 사용하거나 사용하지 않도록<br>설정합니다.                                           |
|                      | · Intel TurboBoost를 활성화함                                                                      |
|                      | 이 옵션은 기본값으로 설정되어 있습니다.                                                                        |
| Hyper-Thread Control | 프로세서의 HyperThreading 기능을 사용하거나 사용하지 않도록<br>설정합니다.                                             |
|                      | · 비활성화됨                                                                                       |
|                      | · Enabled(활성화됨) - 기본값                                                                         |

# 전원 관리

| 옵션                                     | 설명                                                                         |
|----------------------------------------|----------------------------------------------------------------------------|
| AC Behavior                            | AC 어댑터가 연결되어 있을 때 컴퓨터가 자동으로 켜지도록 하는 기능을 활성화 또는 비활성화할 수 있습니<br>다.           |
|                                        | 기본 설정: AC 절전 모드 해제가 선택되지 않습니다.                                             |
| Enable Intel Speed<br>Shift Technology | <ul> <li>Enable Intel Speed Shift Technology</li> <li>기본 설정: 사용</li> </ul> |
| Auto On Time                           | 컴퓨터가 자동으로 켜지는 시간을 설정할 수 있습니다. 옵션은 다음과 같습니다:                                |

| 옵션                                          | 설명                                                                                                    |
|---------------------------------------------|----------------------------------------------------------------------------------------------------|
|                                             | · 비활성화됨                                                                                                    |
|                                             | · 매일<br>· 평일                                                                                                    |
|                                             | · 날짜 선택                                                                                                    |
|                                             | 기본 설정: 비활성 상태                                                                                                    |
| USB Wake<br>Support                         | USB 장치가 시스템을 대기 모드로부터 재개하도록 설정할 수 있습니다.<br>() 노트: 이 기능은 AC 전원 어댑터가 연결되어 있을 때만 작동합니다. 대기 모드에 있는 동안 AC 전원 어댑<br>터를 제거하면 시스템 설정에서 배터리 전원을 절약하기 위해 모든 USB 포트의 전원을 차단합니다.                         |
|                                             | Enable USB Wake Support                                                                                                    |
| Wireless Radio<br>Control                   | 활성화된 경우 이 기능은 유선 네트워크에 대한 시스템의 연결을 감지하고 이후에 선택된 무선 라디오(WLAN<br>및/또는 WWAN)를 비활성화합니다.                                                                                                    |
|                                             | · WLAN 라디오 제어 - 비활성화                                                                                                    |
| Wake on LAN                                 | LAN 신호가 감지되면 꺼짐 상태인 컴퓨터의 전원을 켜는 기능을 활성화 또는 비활성화할 수 있습니다.<br>• 비활성화됨<br>• LAN만 해당                                                                                                    |
|                                             | · LAN(PXE 부팅)                                                                                                    |
|                                             | 기본 설정: 비활성 상태                                                                                                    |
| Block Sleep                                 | 이 옵션을 사용하면 OS 환경에서 절전 모드로 되는 것을 차단할 수 있습니다. 활성화되면 시스템이 절전 모드<br>로 전환되지 않습니다.                                                                                                    |
|                                             | 절전 차단 - 비활성화                                                                                                    |
| Peak Shift                                  | 이 옵션을 사용하면 하루 중 전력 소모량이 가장 많은 시간대에 AC 전력 소모량을 최소화할 수 있습니다. 이<br>옵션을 활성화한 후에는 AC가 연결되어 있더라도 시스템이 배터리로만 실행됩니다.                                                                                 |
|                                             | <ul> <li>Enable peak shift(피크 전이 활성화) - 비활성화됨</li> <li>배터리 임계값(15% ~ 100%) 설정 - 15%(기본적으로 활성화되어 있음)</li> </ul>                                                                               |
| Advanced Battery<br>Charge<br>Configuration | 이 옵션을 사용하면 배터리 수명을 극대화할 수 있습니다. 이 옵션을 활성화하면 시스템에서 비작업 시간 중<br>표준 충전 알고리즘 및 기타 기술을 사용하여 배터리 수명을 향상시킵니다.                                                                                       |
|                                             | Enable Advance Battery Charge Mode(고급 배터리 충전 모드 활성화) - 기본값으로 비활성화됨                                                                                                    |
| Primary Battery                             | 배터리 충전 모드를 선택할 수 있습니다. 옵션은 다음과 같습니다:                                                                                                    |
| Cnarge<br>Configuration                     | <ul> <li>Adaptive(적응형) - 기본적으로 활성화되어 있습니다.</li> <li>Standard(표준) - 표준 속도로 배터리를 완충합니다.</li> <li>ExpressCharge(고속 충전)—Dell의 고속 충전 기술을 사용하여 짧은 시간 내에 배터리를 충전할 수 있습니다.</li> </ul>                |
|                                             | • AC 주선 작용<br>• 사용자 지정                                                                                                    |
|                                             | 사용자 정의 충전이 선택된 경우, 사용자 정의 충전 시작 및 사용자 정의 충전 중지 또한 구성할 수 있습니다.<br>() 노트: 모든 배터리에 모든 충전 모드를 사용할 수 있는 것은 아닙니다. 이 옵션을 활성화하려면 Advanced<br>Battery Charge Configuration(고급 배터리 충전 구성) 옵션을 비활성화합니다. |

## POST 동작

| 옵션               | 설명                                                       |
|------------------|----------------------------------------------------------|
| Adapter Warnings | 특정 전원 어댑터 사용 시 시스템 설정(BIOS) 경고 메시지를 활성화 또는 비활성화할 수 있습니다. |
|                  | 기본 설정: 어댑터 경고 사용                                         |
| Numlock Enable   | 컴퓨터 부팅 시 Numlock 옵션을 활성화 또는 비활성화할 수 있습니다.                |
|                  | Enable Network(네트워크 활성화). 이 옵션은 기본적으로 사용됩니다.             |

| 옵션                         | 설명                                                                                                    |
|----------------------------|----------------------------------------------------------------------------------------------------|
| Fn Lock Options            | 핫 키 조합 <fn>+<esc>로 표준 및 보조 기능 간에 F1-F12의 기본 동작을 전환할 수 있도록 합니다. 이 옵션을<br/>비활성화하면 이러한 키의 기본 동작을 동적으로 전환할 수 없습니다. 사용 가능한 옵션은 다음과 같음</esc></fn>   |
|                            | <ul> <li>Fn Lock(Fn 잠금)—기본적으로 활성화되어 있음</li> <li>Lock Mode Disable/Standard(잠금 모드 비활성화/표준) - 기본적으로 활성화되어 있습니다.</li> <li>잠금 모드 사용/보조</li> </ul> |
| Fastboot                   | 일부 호환성 단계를 건너뛰어 부팅 속도를 높일 수 있습니다. 옵션은 다음과 같습니다:                                                                                               |
|                            | <ul> <li>최소</li> <li>Thorough(전체)—기본적으로 활성화되어 있음</li> <li>자동</li> </ul>                                                                       |
| Extended BIOS<br>POST Time | 추가 사전 부팅 지연을 생성할 수 있습니다. 옵션은 다음과 같습니다:                                                                                                    |
|                            | · 0초 - 기본적으로 활성화되어 있습니다.                                                                                                    |
|                            | · 5조<br>· 10초                                                                                                    |
| 전체 화면 로그                   | • Enable Full Screen Logo(전체 화면 로고 활성화) - 활성화되어 있지 않습니다.                                                                                      |
| 경고 및 오류                    | <ul> <li>경고 및 오류 표시(기본적으로 활성화됨)</li> <li>경고 시 계속</li> <li>경고 및 오류 시 계속</li> </ul>                                                             |

# 관리 용이성

| 옵션                      | 설명                                                                                                 |
|-------------------------|----------------------------------------------------------------------------------------------------|
| Intel AMT<br>Capability | 시스템 부팅 중 AMT를 프로비저닝하고 MEBx 핫키 기능을 활성화할 수 있습니다.<br>• 비활성화됨<br>• 활성화 - 기본값<br>• Restrict MEBx Access |
| MEBX 핫 키                | 활성화 시 USB 스토리지 디바이스를 통한 로컬 프로비저닝 파일을 사용하여 인텔 AMT이 프로비저닝될 수 있<br>습니다.                               |
|                         | · USB 프로비저닝 활성화 - 기본값으로 비활성화                                                                       |
| MEBX 핫 키                | 시스템 부팅 시 MEBx 핫키 기능 사용 여부를 지정할 수 있습니다.<br>• MEBx 핫키 활성화 - 기본값으로 활성화                                |

## 가상화 지원

옵션설명Virtualization이 필등는 VMM(Virtual Machine Monitor) 이 Intel 가상화 기술이 제공하는 조건부 하드웨어 기능을 활용할 수<br/>이는지 여부를 지정합니다.<br/>Intel 가상화 기술 환성화 - 기본적으로 활성화되어 있습니다.VT for Direct I/O직접 I/O를 위해 Intel® Virtualization Technology가 제공하는 추가 하드웨어 기능을 활용하는 VMM(Virtual<br/>Machine Monitor)을 활성화하거나 비활성화합니다.<br/>직접 I/O용 Intel VT 사용(기본값).Trusted Execution이 옵션은 MVMM(Measured Virtual Machine Monitor) 이 Intel 가상화 기술이 제공하는 추가 하드웨어 기능을<br/>왕용할 수 있는지 여부를 지정합니다. 이 기능을 사용하려면 TPM Virtualization Technology 및 직접 I/O용 가장<br/>가 이 분적으로 비활성화됩니다.<br/>Trusted Execution - 기본적으로 비활성화됩니다.

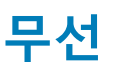

## 옵션 설명

Wireless Device Enable

e 내장형 무선 장치를 활성화 또는 비활성화할 수 있습니다.

- WLAN
  - · Bluetooth

기본적으로 모든 옵션이 활성화됩니다.

## 유지 보수 화면

| 옵션                     | 설명                                                                                                    |  |
|------------------------|----------------------------------------------------------------------------------------------------|--|
| Service Tag            | 컴퓨터의 서비스 태그를 표시합니다.                                                                                                    |  |
| Asset Tag              | 자산 태그가 설정되지 않은 경우 사용자가 시스템 자산 태그를 만들 수 있도록 허용합니다. 이 옵션은 기본적<br>으로 설정되지 않습니다.                                                                              |  |
| BIOS Downgrade         | 시스템 펌웨어의 이전 버전으로의 플래시를 제어합니다. 'Allow BIOS downgrade(BIOS 다운그레이드 허용)' 옵<br>션은 기본적으로 활성화되어 있습니다.                                                            |  |
| Data Wipe              | 이 필드를 사용하면 모든 내부 스토리지 장치에서 데이터를 안전하게 지울 수 있습니다. 'Wipe on Next<br>boot(다음 부팅 시 삭제)' 옵션은 기본적으로 활성화되어 있지 않습니다. 영향을 받는 장치 목록은 다음과 같습<br>니다.                   |  |
|                        | <ul> <li>내부 SATA HDD/SSD</li> <li>내부 M.2 SATA SDD</li> <li>내부 M.2 PCIe SSD</li> <li>내장 eMMC</li> </ul>                                                    |  |
| BIOS Recovery          | 이 필드를 사용하면 사용자의 기본 하드 드라이브 또는 외부 USB 키의 복구 파일을 통해 손상된 BIOS 조건을<br>복구할 수 있습니다.                                                                             |  |
|                        | <ul> <li>BIOS Recovery from Hard Drive(하드 드라이브에서 BIOS 복구)—기본적으로 활성화되어 있음</li> <li>Always perform integrity check(항상 무결성 검사 수행)—기본적으로 비활성화되어 있음</li> </ul> |  |
| First Power On<br>Date | 이 옵션을 사용하면 소유 날짜를 설정할 수 있습니다.                                                                                                    |  |
|                        | · 소유 날짜 설정 - 기본값으로 비활성화                                                                                                    |  |

## 시스템 로그

| 옵션                 | 설명                                    |
|--------------------|---------------------------------------|
| <b>BIOS Events</b> | 시스템 설정(BIOS) POST 이벤트를 보거나 지울 수 있습니다. |
| Thermal Events     | 시스템 설정(Thermal) 이벤트를 보거나 지울 수 있습니다.   |
| Power Events       | 시스템 설정(Power) 이벤트를 보거나 지울 수 있습니다.     |

# Windows에서 BIOS 업데이트

시스템 보드를 교체할 때나 업데이트가 제공될 때 BIOS(시스템 설정)를 업데이트하는 것이 좋습니다. 노트북의 경우 컴퓨터 배터리 가 완전히 충전되어 있고 전원 콘센트에 연결되어 있는지 확인하십시오.

- (i) 노트: BitLocker가 활성화되어 있는 경우 시스템 BIOS를 업데이트하기 전에 일시 중지하고 BIOS 업데이트 완료 후 다시 활성화 해야 합니다.
- 1. 컴퓨터를 재시작하십시오.
- 2. Dell.com/support로 이동합니다.
  - · 서비스 태그 또는 익스프레스 서비스 코드를 입력하고 제출을 클릭합니다.

· Detect Product(제품 확인)를 클릭하고 화면의 지침을 따릅니다.

- 3. 서비스 태그를 찾을 수 없거나 검색할 수 없는 경우 Choose from all products(모든 제품에서 선택)를 클릭합니다.
- 4. 목록에서 Products(제품) 범주를 선택합니다.

() 노트: 적절한 범주를 선택하여 제품 페이지에 연결합니다

- 5. 컴퓨터 모델을 선택하면 컴퓨터에 Product Support(제품 지원) 페이지가 표시됩니다.
- Get drivers(드라이버 가져오기)를 클릭하고 Drivers and Downloads(드라이버 및 다운로드)를 클릭합니다.
   드라이버 및 다운로드 섹션이 열립니다.
- 7. Find it myself(직접 찾기)를 클릭합니다.
- 8. BIOS 버전을 보려면 BIOS를 클릭합니다.
- 9. 최신 BIOS 파일을 찾고 Download(다운로드)를 클릭합니다.
- 10. Please select your download method below(아래에서 선호하는 다운로드 방법을 선택하십시오) 창에서 선호하는 다운로드 방법을 선택하고 Download File(파일 다운로드)을 클릭합니다.

   File Download(파일 다운로드) 창이 나타납니다.
- 11. 파일을 바탕 컴퓨터에 저장하려면 Save(저장)를 클릭합니다.
- **12. Run(실행)**를 클릭하여 업데이트 된 BIOS 설정을 컴퓨터에 설치합니다. 화면의 지시사항을 따르십시오.

## BitLocker가 활성화된 시스템에서 BIOS 업데이트

▲ 주의: BIOS를 업데이트하기 전에 BitLocker가 일시 중지되지 않으면 다음에 시스템을 재부팅 때 BitLocker 키가 인식되지 않습 니다. 이 경우 계속 진행하려면 복구 키를 입력하라는 메시지가 표시되며 시스템에서는 재부팅할 때마다 이 메시지를 표시합니 다. 복구 키를 모르는 경우 데이터가 손실되거나 운영 체제를 불필요하게 다시 설치해야 할 수 있습니다. 이 주제에 대한 자세한 내용은 기술 문서를 참조하십시오. https://www.dell.com/support/article/sln153694

## USB 플래시 드라이브를 사용하여 시스템 BIOS 업데이트

시스템을 Windows에 로드할 수 없지만 BIOS를 업데이트해야 하는 경우 다른 시스템을 사용하여 BIOS 파일을 다운로드하고 이를 부 팅 가능한 USB 플래시 드라이브에 저장합니다.

- () 노트: 부팅 가능한 USB 플래시 드라이브를 사용해야 합니다. 자세한 내용은 다음 기사를 참조하십시오. https:// www.dell.com/support/article/us/en/19/sln143196/
- 1. BIOS 업데이트 .EXE 파일을 다른 시스템에 다운로드합니다.
- 2. O9010A12.EXE 파일(예시)을 부팅 가능한 USB 플래시 드라이브로 복사합니다.
- 3. USB 플래시 드라이브를 BIOS 업데이트가 필요한 시스템에 삽입합니다.
- 4. 시스템을 다시 시작하고 Dell 로고가 나타날 때 F12 키를 눌러 원타임 부팅 메뉴를 표시합니다.
- 5. 화살표 키를 사용하여 USB Storage Device(USB 스토리지 디바이스)를 선택하고 Return(돌아가기)을 클릭합니다.
- 6. 시스템이 Diag C:\> 프롬프트로 부팅됩니다.
- 7. 전체 파일 이름 O9010A12.exe(예시)를 입력하여 파일을 실행하고 Return(돌아가기)을 누릅니다.
- 8. BIOS 업데이트 유틸리티가 로드되면 화면의 지침을 따릅니다.

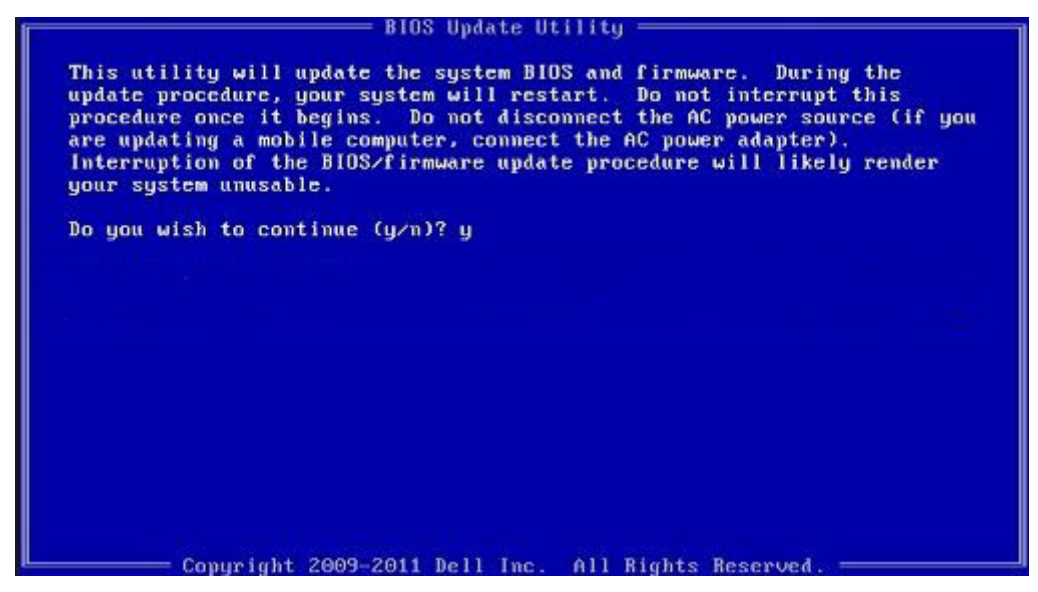

그림 1. DOS BIOS 업데이트 화면

# 시스템 및 설정 암호

#### 표 37. 시스템 및 설정 암호

| 암호 유형  | 설명                                         |
|--------|--------------------------------------------|
| 시스템 암호 | 시스템 로그온하기 위해 입력해야 하는 암호.                   |
| 설정 암호  | 컴퓨터의 BIOS 설정에 액세스하고 변경하기 위해 입력해야 하는<br>암호. |

컴퓨터 보안을 위해 시스템 및 설정 암호를 생성할 수 있습니다.

🔼 주의: 암호 기능은 컴퓨터 데이터에 기본적인 수준의 보안을 제공합니다.

🔼 주의: 컴퓨터가 잠겨 있지 않고 사용하지 않는 경우에는 컴퓨터에 저장된 데이터에 누구라도 액세스할 수 있습니다.

() 노트: 시스템 및 설정 암호 기능은 비활성화되어 있습니다.

## 시스템 설정 암호 할당

Not Set(설정 안 됨) 상태일 때에만 새 System or Admin Password(시스템 또는 관리자 암호)를 할당할 수 있습니다.

시스템 설정에 들어가려면 컴퓨터의 전원이 켜진 직후, 또는 재부팅 직후에 F2 키를 누릅니다.

- System BIOS (시스템 BIOS) 또는 System Setup(시스템 설정) 화면에서 Security(보안)을 선택하고 <Enter>를 누릅니다. Security (보안) 화면이 표시됩니다.
- System/Admin Password(시스템/관리자 암호) 를 선택하고 Enter the new password(새 암호 입력) 필드에서 암호를 생성합 니다.

다음 지침을 따라 시스템 비밀번호를 할당합니다.

- 비밀번호 길이는 최대 32글자입니다.
- · 비밀번호에는 0부터 9까지의 숫자가 포함될 수 있습니다.
- 소문자만 유효하며 대문자는 사용할 수 없습니다.
- · 다음 특수 문자만 사용할 수 있습니다: 공백, ("), (+), (,), (-), (.), (/), (;), ([), (\), (]), (`).
- 3. 새 암호 확인 필드에 입력했던 시스템 암호를 입력하고 OK(확인)를 클릭합니다.
- 4. Esc와 변경 내용을 저장하라는 메시지를 누릅니다.
- 5. 변경 사항을 저장하려면 Y를 누릅니다. 컴퓨터가 재부팅됩니다.

# 기존 시스템 설정 암호 삭제 또는 변경

기존 시스템 및/또는 설정 암호를 삭제하거나 변경하려 시도하기 전에 **Password Status(암호 상태)**가 Unlocked(잠금 해제)되어 있 는지(시스템 설정에서) 확인합니다. **비밀번호 상태(Password Status)**가 잠김(Locked)인 경우에는 기존 시스템 또는 설정 비밀번호 를 삭제하거나 변경할 수 없습니다.

시스템 설정을 실행하려면 컴퓨터의 전원이 켜진 직후, 또는 재부팅 직후에 F2를 누릅니다.

- 1. System BIOS (시스템 BIOS) 또는 System Setup(시스템 설정) 화면에서 System Security(시스템 보안)을 선택하고 Enter를 누릅니다.
  - System Security(시스템 보안) 화면이 표시됩니다.
- 2. System Security(시스템 보안) 화면에서 Password Status(암호 상태)를 Unlocked(잠금 해제)합니다.
- **3.** System Password(시스템 암호)를 선택하고, 기존 시스템 암호를 변경 또는 삭제한 후 Enter 또는 Tab을 누릅니다.
- 4. Setup Password(설정 암호)를 선택하고, 기존 설정 암호를 변경 또는 삭제한 후 Enter 또는 Tab을 누릅니다.
  - 1 노트: 시스템 및/또는 설정 암호를 변경하는 경우 프롬프트가 나타나면 새 암호를 다시 입력합니다. 시스템 및/또는 설정 암 호를 삭제하는 경우 프롬프트가 나타나면 삭제를 확인합니다.
- 5. Esc와 변경 내용을 저장하라는 메시지를 누릅니다.
- 6. 변경 내용을 저장하고 시스템 설정에서 나가려면 Y를 누릅니다. 컴퓨터를 재부팅합니다.

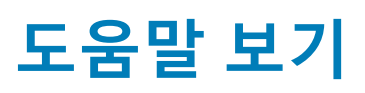

8

### 주제:

• Dell에 문의하기

# Dell에 문의하기

L=: 인터넷 연결을 사용할 수 없는 경우에는 제품 구매서, 포장 명세서, 청구서 또는 Dell 제품 카탈로그에서 연락처 정보를 찾을 수 있습니다.

Dell은 다양한 온라인/전화 기반의 지원 및 서비스 옵션을 제공합니다. 제공 여부는 국가/지역 및 제품에 따라 다르며 일부 서비스는 소재 지역에 제공되지 않을 수 있습니다. 판매, 기술 지원 또는 고객 서비스 문제에 대해 Dell에 문의하려면

- 1. Dell.com/support로 이동합니다.
- 2. 지원 카테고리를 선택합니다.
- 3. 페이지 맨 아래에 있는 Choose a Country/Region(국가/지역 선택) 드롭다운 메뉴에서 국가 또는 지역을 확인합니다.
- 4. 필요한 서비스 또는 지원 링크를 선택하십시오.